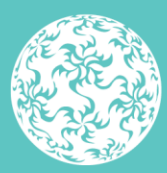

Banc Ceannais na hÉireann Central Bank of Ireland

Eurosystem

# Portal – A Guide to Submitting CBDIF Passporting Applications

September 2024

Version 1

# Contents

| Introduction                                                  | 3  |
|---------------------------------------------------------------|----|
| Section 1                                                     | 4  |
| 1.1 Registering as an applicant for CBDIF on the Portal       | 4  |
| 1.2 Portal Administration                                     | 4  |
| 1.3 Adding CBDIF Passporting Permissions                      | 4  |
| 1.4 Delegates and Filing Representatives                      | 6  |
| 1.5 Selecting Funds on Portal                                 | 7  |
| Section 2                                                     | 11 |
| 2.1 CBDIF Passporting Portal Screens                          | 11 |
| 2.2 New CBDIF Passporting Notification                        | 12 |
| 2.2.1 - Screen 1: Marketing/Fund Information                  | 12 |
| 2.2.2 - Screen 2: Select Countries for Marketing Notification | 14 |
| 2.2.3 - Screen 3: Upload Common Documents                     | 16 |
| 2.2.4 - Screen 4: Upload Country-Specific Documents           | 19 |
| 2.2.5 - Screen 5: Summary and Submit                          | 22 |
| 2.3 New CBDIF Passporting Denotification                      | 25 |
| Section 3                                                     | 31 |
| 3.1 – Adding Additional Documentations Functionality          | 31 |

# Introduction

### **Portal – A Guide to Submitting CBDIF Passporting Applications**

This step-by-step guide sets out the process for submitting cross border distribution of investment funds legislation ('**CBDIF**') passporting applications to the Central Bank of Ireland (the Central Bank) via the Central Bank Portal (the '**Portal**').

The Central Bank is moving away from receiving certain passporting applications for UCITS and AIFs via email, to receiving them on the Portal. This is due to the introduction, by ESMA, of phase II of the CBDIF legislation which provides for a mechanism that will support the exchange of notifications between the home Member States and the host Member States.

Please note that from 11 September 2024 it will not be possible to submit the following passporting submissions via email, and that they must be submitted via the Portal:

- UCITS Outward Marketing submissions notifications and denotifications
- Article 32 Outward submissions, i.e., Irish AIFMs marketing EU AIFs in EU Member States (excluding Ireland) notifications and denotifications; and
- Article 31 Inward submissions, i.e., Irish AIFMs marketing EU AIFs in Ireland notifications and denotifications.

In the following pages, you will see information on how to set yourself and your firm up to be able to make CBDIF passporting applications on the Portal, and you will also see guidance on what and how to complete the application on the new CBDIF passporting screens of the Portal.

Note: Please contact <u>UCITSoutwardmarketing@centralbank.ie</u> if you have any queries relating to UCITS passporting notifications and <u>AIFMDpassportingout@centralbank.ie</u> in relation to queries regarding AIF passporting notifications. For any technical queries in relation to general Portal functionality, please contact <u>PortalSupport@centralbank.ie</u>

# Section 1

### 1.1 Registering as an applicant for CBDIF on the Portal

The following link provides details on how applicants can register and gain access to the Portal:

https://www.centralbank.ie/regulation/central-bank-portal/help/getting-started.

### **1.2 Portal Administration**

In order to be set up as the Portal Administrator to a fund, the proposed Portal Administrator should email <u>onlinereturns@centralbank.ie</u> to request to be linked to the relevant fund. The email should contain:

- The full name of the fund
- The C Code of the fund
- The full name of the nominated Portal Administrator
- The person code of the nominated Portal Administrator

The following link provides guidance on Portal Administrators, including user access and permission management:

#### https://www.centralbank.ie/regulation/central-bank-portal/help/administration

Please note for an EU AIF (i.e. non Irish AIF), that the C Code for a brand new umbrella/standalone AIF is not available until the Article 33 management passport has been submitted and processed by the Central Bank.

### **1.3 Adding CBDIF Passporting Permissions**

In order to add CBDIF passporting permissions go to the 'Portal Administration' section (as per Image 1 below) select either 'Manage Users' or 'Manage Delegates' for the new user/newly delegated firm as relevant. The Portal Administrator should select 'Actions' in the row of the relevant user/delegates and then click on 'Manage Permissions' (as per Image 2 below). Within the 'Manage Permissions' page scroll to the 'CBDIF Passporting' section and select the relevant options under the 'Create New CBDIF Request' permissions as set out in Image 3 below. Please note that it is recommended that you select the 'All' option beside 'Create New CBDIF Request'. Click on the 'Save' button as per Image 4 below.

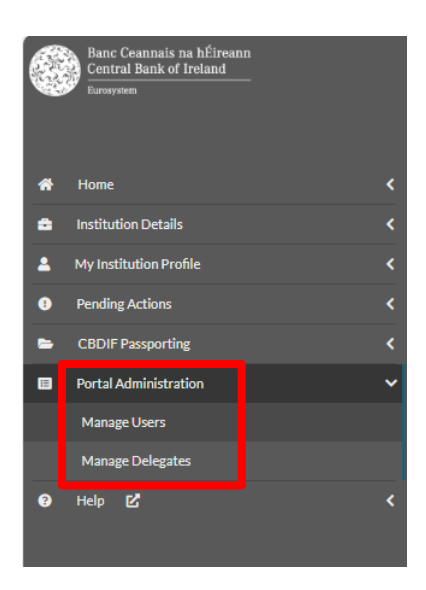

Image 1: Displaying the Portal Administration section

| • User                      | Kevin Pyke | UA0400850 | kevin.pyke@centralbank.ie | Added | - | Actions *                         |
|-----------------------------|------------|-----------|---------------------------|-------|---|-----------------------------------|
| Showing 1 to 3 of 3 entries |            |           |                           |       |   | Manage Permissions<br>Remove User |

#### Image 2: Displaying the 'Manage Permissions' action

| CBDIF Passporting        |     |              |            |     |
|--------------------------|-----|--------------|------------|-----|
|                          | Add | View         | Administer | All |
| Create New CBDIF Request | ✓   | $\checkmark$ |            |     |

Image 3: Displaying the CBDIF Passporting permissions that the Portal Administrator must select for the relevant user.

| CBDIF Passporting                                     |                                                    |                                                     |                                                      |                                                        | ~    |
|-------------------------------------------------------|----------------------------------------------------|-----------------------------------------------------|------------------------------------------------------|--------------------------------------------------------|------|
|                                                       | Add                                                | View                                                | Administer                                           | All                                                    |      |
| Create New CBDIF Request                              | $\checkmark$                                       | $\checkmark$                                        | $\checkmark$                                         | $\checkmark$                                           |      |
| Manage CBDIF Notifications                            |                                                    |                                                     |                                                      |                                                        |      |
| ONR Returns                                           |                                                    |                                                     |                                                      |                                                        | ~    |
| ONR Returns are not accessible for the selected user. | You are either not permissioned with Administrator | r access role for the ONR Returns OR the user you h | ave selected is currently assigned ONR Returns for w | hich you are not permissioned with Administrator acces |      |
| agal Information Accessibility                        |                                                    |                                                     |                                                      |                                                        | Save |

Image 4: Displaying the Save button for CBDIF passporting

Please note that for umbrella funds all CBDIF passporting permissions are allocated at the umbrella level, but that passporting notifications cannot be submitted at umbrella level. Passporting notifications must be submitted at sub-fund level. Once the CBDIF passporting permissions are allocated at umbrella level the permissions cascade down to all the sub-funds of that umbrella, and all the sub-funds of that particular umbrella will then become available to submit passporting applications.

To allocate CBDIF passporting permissions note that the Portal Administrator will select the umbrella fund from the fund selector dropdown, and navigate to the 'Portal Administration' section.

CBI00467927 Umbrella ICAV Fund

Image 5: Displaying the fund selector dropdown – selecting the umbrella fund.

Once CBDIF Passporting permission has been granted at umbrella level, the user will then be able to select the relevant sub-fund from the fund selector dropdown, as per Image 6, and navigate to the 'CBDIF Passporting' sidebar as seen in 'Image 7'.

| CBI00467927 Umbrella ICAV Fund                                                | ~ |
|-------------------------------------------------------------------------------|---|
| Q Search                                                                      | l |
| CBI00469416 ABCDE Fund<br>Umbreila Fund: Umbreila ICAV Fund                   |   |
| CBI00469377 CA - Scenario G New Sub-Fund<br>Limbedia Fund: Limbedia ICAF Fund | * |

Image 6: Displaying the fund selector dropdown – selecting the sub-fund.

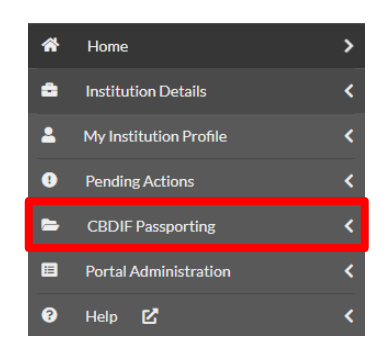

Image 7: Displaying CBDIF Passporting sidebar.

For standalone funds, once you have been granted the necessary CBDIF Passporting permissions you may proceed with completing the relevant passporting notification.

### **1.4 Delegates and Filing Representatives**

For any general queries on Delegation or getting set up as a Filing Representative, please see the following link:

https://www.centralbank.ie/regulation/central-bank-portal/help/delegation

If a fund intends to use a Filing Representative (i.e. a third party fund service provider) to submit their Passporting application and is unsure as to whether a particular firm has been set up to act as a filing representative for the fund please request the Portal Administrator for the relevant fund to log onto Portal and navigate to the 'Institution Details' sidebar.

The Portal Administrator can then click on 'General Information' and 'Connections', where they will be able to view all the existing Institution Connections for that particular fund. If the firm that is required to make the CBDIF passporting submission is not on this list then it is not currently possible to delegate the CBDIF passporting permissions and tasks to them.

Portal – A Guide to Submitting CBDIF Passporting Applications Central Bank of Ireland Page 7

| C | Banc Ceannais na hÉireann<br>Central Bank of Ireland<br>furoiysien |      |                               |             |          |                     |                 |                    |              | ۹      | Test CBDIF<br>Administrator | •           |
|---|--------------------------------------------------------------------|------|-------------------------------|-------------|----------|---------------------|-----------------|--------------------|--------------|--------|-----------------------------|-------------|
|   |                                                                    |      | CBI00469420 Te                | st Umbrella |          |                     |                 |                    |              |        |                             | ~           |
| * |                                                                    | < не | me > General Information      |             |          |                     |                 |                    |              |        |                             |             |
| ٠ | Institution Details                                                | × =  | General Information           |             |          |                     |                 |                    |              |        |                             |             |
|   | General Information                                                |      | Core Details Addresses        | Connections | Contacts | Countries           | Additional Info |                    |              |        |                             |             |
|   |                                                                    | L i  | Institution Connections       |             |          |                     |                 |                    |              |        |                             |             |
|   |                                                                    |      |                               |             |          |                     |                 | <br>               |              | <br>   |                             |             |
| * | My Institution Profile                                             | <    |                               |             |          |                     |                 |                    |              |        |                             | Export data |
| 0 | Pending Actions                                                    | <    |                               |             |          |                     |                 |                    |              |        |                             |             |
| - |                                                                    | <    | Showing 50 v entries          |             |          |                     |                 |                    |              | Filter |                             | ۹           |
|   |                                                                    | <    | Link From                     |             |          | Role                |                 | Link To            |              | Start  | Date                        | •           |
| 0 |                                                                    | <    | Test Umbrella - Delegation CA |             |          | Filing Representati | ive Is          | Test Firm Filing R | eg           | 13/08  | /2024                       |             |
|   |                                                                    |      | Test Umbrella - Delegation CA |             |          | Legal Advisor is    |                 | Matheson           |              | 13/08  | /2024                       |             |
|   |                                                                    |      | Test Umbrella - Delegation CA |             |          | Sub Fund is         |                 | Test Sub-fund - D  | elegation CA | 13/08  | /2024                       |             |
|   |                                                                    |      | Showing 1 to 3 of 3 entries   |             |          |                     |                 |                    |              |        | First + 1                   | * Last      |

**Image 8: View existing Institution Connections** 

If there is a need to add a firm as an institution connection then please follow the instructions set out in the following link.

How-do-I-register-as-a-Filing-Representative-for-an-Investment-Fund (ID: 302)

Once the relevant firm has been added as a Filing Representative for the fund then it can be granted CBDIF Passporting permissions, delegated to it by the Portal Administrator for the Fund, as per the guidance provided in the 'Adding CBDIF Passporting Permissions' section above.

### **1.5 Selecting Funds on Portal**

Please note that, depending on whether you are a direct user of a fund or whether you are a delegate of a fund, you will have different ways of selecting the fund on Portal that you wish to passport.

A direct user of a fund/sub-fund has two ways of selecting that fund, as they may select the sub-fund by using the Portal dropdown bar, as illustrated below.

| ← C 🗈 https://s                                      | mxuat.unityportal.cbfsai.local/dashboard                                  | Q | $\forall_{\mathscr{Y}}$ | * | £'≡  | Ē                          | ~ |   | 0   |
|------------------------------------------------------|---------------------------------------------------------------------------|---|-------------------------|---|------|----------------------------|---|---|-----|
| Eane Ceannaio na hÉireann<br>Ceatraí Bank of Ireland |                                                                           |   |                         |   | Q    | Test CBDIF<br>Administrato | r | - | Q   |
|                                                      | CBI00469419 Test Firm Filing Reg                                          |   |                         |   |      |                            |   | ~ |     |
| A Hume >                                             | CBI00469421 Test Sub-fund                                                 |   |                         |   |      |                            |   | - | +   |
| Institution Details                                  |                                                                           |   |                         |   |      |                            |   |   | - 1 |
| A My Institution Profile                             | CBI00467957 Test UAT Internally Manage 1- Irish Standalone AIF - ICAV 2   |   |                         |   |      |                            |   |   |     |
| Panding Actions                                      |                                                                           |   |                         |   |      |                            |   |   |     |
| Portal Administration                                | CBI00467970 Test UAT Irish AIFM - EU AIF SubFund - Foreign AIF sub-fund 1 |   |                         |   |      |                            |   | Ţ |     |
| ● нер 🗹 🔹                                            | Umatela nine underla un - noegn un sub-and<br>Vew More                    |   |                         |   | <br> |                            |   | _ |     |
|                                                      |                                                                           |   |                         |   |      |                            |   |   |     |
|                                                      |                                                                           |   |                         |   |      |                            |   |   |     |
|                                                      |                                                                           |   |                         |   |      |                            |   |   |     |
|                                                      |                                                                           |   |                         |   |      |                            |   |   |     |
|                                                      |                                                                           |   |                         |   |      |                            |   |   |     |
|                                                      |                                                                           |   |                         |   |      |                            |   |   |     |
|                                                      |                                                                           |   |                         |   |      |                            |   |   |     |
|                                                      |                                                                           |   |                         |   |      |                            |   |   |     |
|                                                      |                                                                           |   |                         |   |      |                            |   |   |     |
|                                                      |                                                                           |   |                         |   |      |                            |   |   |     |
|                                                      |                                                                           |   |                         |   |      |                            |   |   |     |
|                                                      |                                                                           |   |                         |   |      |                            |   |   |     |
|                                                      |                                                                           |   |                         |   |      |                            |   |   |     |
|                                                      |                                                                           |   |                         |   |      |                            |   |   |     |
|                                                      |                                                                           |   |                         |   |      |                            |   |   |     |
|                                                      |                                                                           |   |                         |   |      |                            |   |   |     |
|                                                      |                                                                           |   |                         |   |      |                            |   |   |     |
|                                                      |                                                                           |   |                         |   |      |                            |   | _ |     |
|                                                      |                                                                           |   |                         |   |      |                            |   |   | ණි  |

Image 9: User identifies and selects the sub-fund they wish to commence passport notifications for in the dropdown bar.

#### Central Bank of Ireland Page 8

#### Portal – A Guide to Submitting CBDIF Passporting Applications

| ← C 🗈 https://s                                      | mxuat.unityportal.cbfsai.local/dashboard      | Q    | A           | *            |            | £≡  | Ē                  | ≈ ··· | -   |
|------------------------------------------------------|-----------------------------------------------|------|-------------|--------------|------------|-----|--------------------|-------|-----|
| Banc Ceannais na bÉireann<br>Central Bank of Ireland |                                               |      |             |              |            | ۹   | Test CBDIF<br>User | -     | Q   |
|                                                      | CBI00469421 Test Sub-fund                     |      |             |              |            |     |                    | ~     |     |
| A Home >                                             | L Anne                                        |      |             |              |            |     |                    |       |     |
| Institution Details                                  | My Pending Actions                            | 🏚 In | stitution's | s Portal Adm | inistrator | (s) |                    |       | +   |
| My Institution Profile                               | Action Id Time Status Created On Due Date     |      |             |              |            |     |                    |       |     |
| Pendine Actions                                      |                                               |      |             |              |            |     |                    |       |     |
| 2 Request Change                                     | There are no open pending actions to display. |      |             |              |            |     |                    |       |     |
| CRDIF Passporting                                    |                                               |      |             |              |            |     |                    |       |     |
| Portal Administration                                | ViewMore                                      |      |             |              |            |     |                    |       |     |
| ● Help (2)                                           |                                               |      |             |              |            |     |                    |       |     |
|                                                      |                                               |      |             |              |            |     |                    |       |     |
|                                                      |                                               |      |             |              |            |     |                    |       |     |
|                                                      |                                               |      |             |              |            |     |                    |       |     |
|                                                      |                                               |      |             |              |            |     |                    |       |     |
|                                                      |                                               |      |             |              |            |     |                    |       |     |
|                                                      |                                               |      |             |              |            |     |                    |       |     |
|                                                      |                                               |      |             |              |            |     |                    |       |     |
|                                                      |                                               |      |             |              |            |     |                    |       |     |
|                                                      |                                               |      |             |              |            |     |                    |       |     |
|                                                      |                                               |      |             |              |            |     |                    |       |     |
|                                                      |                                               |      |             |              |            |     |                    |       |     |
|                                                      |                                               |      |             |              |            |     |                    |       |     |
|                                                      |                                               |      |             |              |            |     |                    |       |     |
|                                                      |                                               |      |             |              |            |     |                    |       |     |
|                                                      |                                               |      |             |              |            |     |                    |       |     |
|                                                      |                                               |      |             |              |            |     |                    |       |     |
|                                                      |                                               |      |             |              |            |     |                    |       |     |
|                                                      |                                               |      |             |              |            |     | _                  |       | ŝ   |
|                                                      |                                               |      |             |              |            |     |                    |       | 262 |

Image 10: User is brought to the Portal landing page for that sub-fund.

| ← C ⊡ https://smx                                                                                                    | C 🖻 https://smxuat.unityportal.cbfsai.local/cbdif/landing-page |            |          |  |   |   |   |   | £_≡ | Ē                  | ∾ •                 | 🍫   |
|----------------------------------------------------------------------------------------------------|----------------------------------------------------------------|------------|----------|--|---|---|---|---|-----|--------------------|---------------------|-----|
| Banc Constantion to Milmanna<br>Contral Bank of Instand<br>Laronove                                                                                                    |                                                                |            |          |  |   |   |   |   | ۹   | Test CBDIF<br>User |                     | • Q |
|                                                                                                    | CBI00469421 Test Sub                                           | -fund      |          |  |   |   |   |   |     |                    |                     | ·   |
| AP Home C H                                                                                                    | one                                                            |            |          |  |   |   |   |   |     |                    |                     | -   |
| <ul> <li>Institution Details</li> </ul>                                                                                                    | CBDIF Notification                                             |            |          |  |   |   |   |   |     |                    |                     | 1   |
| A My Institution Profile 4                                                                                                    |                                                                |            |          |  |   |   |   |   |     |                    |                     |     |
| Pending Actions     <                                                                                                    | urrent Notifications New Netlination                           |            |          |  |   |   |   |   |     |                    |                     |     |
| 2 Request Change <                                                                                                    | Double To you whether                                          |            |          |  |   |   |   |   |     |                    |                     |     |
| CBDIF Passporting ~                                                                                                    | Amatha                                                         | Al-10-1-   | 6-10-1-  |  | _ | _ | _ | _ | _   | _                  |                     |     |
| Create New CBDIF Request                                                                                                    | Austria                                                        | 22/08/2024 | End Date |  | _ | _ | _ | _ | _   | Adda               | iditional documents |     |
| Manage CBUIP Notifications                                                                                                    | Belglum                                                        | 22/08/2024 |          |  |   |   |   |   |     | Add as             | ditional documents  |     |
|                                                                                                    | Showing 1 to 2 of 2 entries                                    |            |          |  |   |   |   |   |     | Plant              |                     |     |
|                                                                                                    |                                                                |            |          |  |   |   |   |   |     | Pirst 4            | L S LIST            |     |
|                                                                                                    |                                                                |            |          |  |   |   |   |   |     |                    |                     |     |
|                                                                                                    |                                                                |            |          |  |   |   |   |   |     |                    |                     |     |
|                                                                                                    |                                                                |            |          |  |   |   |   |   |     |                    |                     |     |
|                                                                                                    |                                                                |            |          |  |   |   |   |   |     |                    |                     |     |
|                                                                                                    |                                                                |            |          |  |   |   |   |   |     |                    |                     |     |
|                                                                                                    |                                                                |            |          |  |   |   |   |   |     |                    |                     |     |
|                                                                                                    |                                                                |            |          |  |   |   |   |   |     |                    |                     |     |
|                                                                                                    |                                                                |            |          |  |   |   |   |   |     |                    |                     |     |
|                                                                                                    |                                                                |            |          |  |   |   |   |   |     |                    |                     |     |
|                                                                                                    |                                                                |            |          |  |   |   |   |   |     |                    |                     |     |
|                                                                                                    |                                                                |            |          |  |   |   |   |   |     |                    |                     |     |
|                                                                                                    |                                                                |            |          |  |   |   |   |   |     |                    |                     |     |
|                                                                                                    |                                                                |            |          |  |   |   |   |   |     |                    |                     |     |
| Le Contraction de la contraction de la contractica de la contractica de la contracti | gal beformation - Accessibility                                |            |          |  |   |   |   |   |     |                    |                     | tês |

Image 11: User then selects 'Create New CBDIF Request' from the sidebar and is brought to that sub-fund's CBDIF Passporting landing page.

For delegates, please note that the sub-funds will not be viewable or selectable from the Portal dropdown bar. To select the sub-fund(s) for passporting the delegate user must select the relevant umbrella fund first, as per the below image.

Please note that direct users of a fund may also use this functionality.

#### Portal – A Guide to Submitting CBDIF Passporting Applications Central Bank of Ireland Page 9

| <       | - C                                                                        | đ                       | https://sr | mxu  | uat.unityportal.cl                                                      | ofsai.local/da         | ashboard |       |       |         |       |   |           |    | Q      | A                     | *                      | Ф           | £≊     | œ                       | <b>S</b>                                                                                                    |        |
|---------|----------------------------------------------------------------------------|-------------------------|------------|------|-------------------------------------------------------------------------|------------------------|----------|-------|-------|---------|-------|---|-----------|----|--------|-----------------------|------------------------|-------------|--------|-------------------------|----------------------------------------------------------------------------------------------------|--------|
| 6       | Ranz Coannals<br>Control Bank of                                           | na hÉireann<br>Fireland | 1          |      |                                                                         |                        |          |       |       |         |       |   |           |    |        |                       |                        |             | ۹      | Test CBDR<br>Delegate ( | ist Firm Filing                                                                                                    | Regt 👻 |
|         |                                                                            |                         |            | (    | CB10046942                                                              | 0 Test Um              | ibrella  |       |       |         |       |   |           |    |        |                       |                        |             |        | 0                       | DELECATE                                                                                                    | ~      |
| 8 2 2 0 | Home<br>Pending Actions<br>COORP Penport<br>Securities in Hart<br>Helic IS | re<br>eta               |            |      | My Pending Actions     Actions     Actions     Thereare a gespending ac | Type<br>overto digitar |          | Salas | Grad  | whet On |       | Đ | e Date    | Ve | e Mare | Institution  Testecov | n'i S Portal La Annier | Administrat | ser(s) |                         | And the second second se |        |
|         |                                                                            |                         |            | Lege | gd bdyrmaliae Assaultilly                                               |                        |          |       |       |         |       |   |           |    |        |                       |                        |             |        |                         |                                                                                                    |        |
| F       | م                                                                          |                         | é          |      |                                                                         |                        |          |       | Asset | Number: | 1.044 |   | 101101010 | 47 |        |                       | (                      | 創門          |        | ¢ 📰                     | 12:2                                                                                                    | 7      |

Image 12: Umbrella fund is selected from the dropdown bar.

| ← C 🖞 https://s                                                   | mxuat.unityportal.cbfsai.local/cbdif/landing-page |                                 |                               | Q        | Aø | <b>*</b> 0 | £≞    | ÷                                   |                |
|-------------------------------------------------------------------|---------------------------------------------------|---------------------------------|-------------------------------|----------|----|------------|-------|-------------------------------------|----------------|
| Rune Constanti na hEitreann<br>Contral Rack of Ireland<br>Innovae |                                                   |                                 |                               |          |    |            | ٩     | Test CBION<br>Delegate (Test Firm F | ling Reg) 🔻    |
|                                                                   | CBI00469420 Test Umbrella                         |                                 |                               |          |    |            |       | DELEGAT                             | ] ~            |
| A Hone                                                            | Norma -                                           |                                 |                               |          |    |            |       |                                     |                |
| PendingActions                                                    | CBDIF Notification                                |                                 |                               |          |    |            |       |                                     | _              |
| Orate New OBDIF Request                                           | Select subfund "                                  |                                 |                               |          |    |            |       |                                     | ~              |
| 1. · · · · · · · · · · · · · · · · · · ·                          | - Current workingsborks                           |                                 |                               |          |    |            |       |                                     |                |
|                                                                   | Showing 5 v entries                               |                                 |                               |          |    |            |       |                                     |                |
|                                                                   | Countries                                         | Start Date                      |                               | End Date |    |            |       |                                     |                |
|                                                                   | No countries                                      |                                 |                               |          |    |            |       |                                     |                |
|                                                                   |                                                   |                                 |                               |          |    |            |       |                                     |                |
|                                                                   |                                                   |                                 |                               |          |    |            |       |                                     |                |
|                                                                   |                                                   |                                 |                               |          |    |            |       |                                     |                |
|                                                                   |                                                   |                                 |                               |          |    |            |       |                                     |                |
|                                                                   |                                                   |                                 |                               |          |    |            |       |                                     |                |
|                                                                   |                                                   |                                 |                               |          |    |            |       |                                     |                |
|                                                                   |                                                   |                                 |                               |          |    |            |       |                                     |                |
|                                                                   |                                                   |                                 |                               |          |    |            |       |                                     |                |
|                                                                   |                                                   |                                 |                               |          |    |            |       |                                     |                |
|                                                                   |                                                   |                                 |                               |          |    |            |       |                                     |                |
|                                                                   | Segulationation: Association                      |                                 |                               |          |    |            |       |                                     |                |
| 🔳 🔎 🗆 🜔                                                           | <b>a</b>                                          | Aaset Number.<br>Serial Number: | Villumin-42 07 40 1b 6f 34 91 |          |    | 🧿 🕼 ⊊      | (小) & | 1<br>30/0                           | 2:28<br>B/2024 |

Image 13: The user then selects 'Create New CBDIF Request' from the sidebar and they are presented with a second dropdown bar, where they can identify and select the sub-funds of this umbrella fund.

| Portal – A Guide to Submitting CBDIF Passporting Applications | Central Bank of Ireland | Page 10 |
|---------------------------------------------------------------|-------------------------|---------|

| $\leftarrow$ C $\bigcirc$ htt                                     | tps://smxuat.unityportal.cbfsai.local/cbdif/la | nding-page                                                                                                    |  | Q       | $\forall g$ | * | CD | £≦ | œ                        | ~                       |     | 0   |
|-------------------------------------------------------------------|------------------------------------------------|----------------------------------------------------------------------------------------------------|--|---------|-------------|---|----|----|--------------------------|-------------------------|-----|-----|
| Rese Constants to Mireann<br>Control Resis of Industry<br>Surveys |                                                |                                                                                                    |  |         |             |   |    | ۹  | Test CEDH<br>Delegate (7 | r<br>Test Firm Filing F |     | Q   |
|                                                                   | CBI00469420 Test Umbrel                        | la                                                                                                    |  |         |             |   |    |    | 1                        | DELEGATE                | ~   |     |
|                                                                   | <                                              |                                                                                                    |  |         |             |   |    |    |                          |                         |     | 1   |
| Pending Actions                                                   | <ul> <li>CBDIF Notification</li> </ul>         |                                                                                                    |  |         |             |   |    |    |                          |                         |     | Ŧ   |
| CEOF Pasporting     Orate New CEOF Request                        | Select subfund *                               |                                                                                                    |  |         |             |   |    |    |                          |                         | 191 |     |
| T Securities & Marijets                                           | <                                              |                                                                                                    |  |         |             |   |    |    |                          |                         |     |     |
| • Help 12                                                         | Q Sect.                                        |                                                                                                    |  |         |             |   |    |    |                          |                         | _   |     |
|                                                                   | CB/03469421 Teat Sub-Suna                      |                                                                                                    |  |         |             |   |    |    |                          |                         |     |     |
|                                                                   |                                                | Control of the local division of the local division of the local d |  | E-1044  | _           | _ | _  | _  | _                        | _                       | _1  |     |
|                                                                   |                                                | 31011 Color                                                                                                    |  | DelCare |             |   |    |    |                          |                         |     |     |
|                                                                   | No countriles                                  |                                                                                                    |  |         |             |   |    |    |                          |                         |     |     |
|                                                                   |                                                |                                                                                                    |  |         |             |   |    |    |                          |                         |     |     |
|                                                                   |                                                |                                                                                                    |  |         |             |   |    |    |                          |                         |     |     |
|                                                                   |                                                |                                                                                                    |  |         |             |   |    |    |                          |                         |     |     |
|                                                                   |                                                |                                                                                                    |  |         |             |   |    |    |                          |                         |     |     |
|                                                                   |                                                |                                                                                                    |  |         |             |   |    |    |                          |                         |     |     |
|                                                                   |                                                |                                                                                                    |  |         |             |   |    |    |                          |                         |     |     |
|                                                                   |                                                |                                                                                                    |  |         |             |   |    |    |                          |                         |     |     |
|                                                                   |                                                |                                                                                                    |  |         |             |   |    |    |                          |                         |     |     |
|                                                                   |                                                |                                                                                                    |  |         |             |   |    |    |                          |                         |     |     |
|                                                                   |                                                |                                                                                                    |  |         |             |   |    |    |                          |                         |     |     |
|                                                                   |                                                |                                                                                                    |  |         |             |   |    |    |                          |                         |     |     |
|                                                                   |                                                |                                                                                                    |  |         |             |   |    |    |                          |                         |     |     |
|                                                                   |                                                |                                                                                                    |  |         |             |   |    |    |                          |                         |     |     |
|                                                                   |                                                |                                                                                                    |  |         |             |   |    |    |                          |                         |     |     |
|                                                                   | Concernent success                             |                                                                                                    |  |         |             | _ |    |    |                          |                         |     | -0- |
|                                                                   |                                                |                                                                                                    |  |         |             |   |    |    |                          |                         |     | 53  |

Image 14: Image showing the sub-fund of the umbrella in the second dropdown.

| Control balances     Control balances     Cont     |   | ·· · · | _™                 | ΥÐ                        | 2= | ЧJ |   | / \ | ```````````````````````````````````` | Q |  |          | anding-page | local/cbdit/la | portal.cbtsa | uat.unityp       | / sinxu | nups.// | Ŀ          | 0                                          | $\leftarrow$                  |   |
|----------------------------------------------------------------------------------------------------|---|--------|--------------------|---------------------------|----|----|---|-----|--------------------------------------|---|--|----------|-------------|----------------|--------------|------------------|---------|---------|------------|--------------------------------------------|-------------------------------|---|
| CBI00469420 Test Umbrella  CBI07  CBI07 CBI07 CBI07 | Q | •      | st Firm Filing Reg | Test CBDIF<br>Delegate (1 | ۹  |    |   |     |                                      |   |  |          |             |                |              |                  |         |         | toann<br>4 | eannais na hÉire<br>1 Bank of Ireland<br>= | Bane Co<br>Central<br>Larmone |   |
| Reference         Reserve           Print Reference         CEOUF Properties           CEOUF Properties         Selectativatif           Outsche Reference         CEOUF Properties           Selectativatif         CEOUF Properties           Outsche Reference         CEOUF Properties           Selectativatif         CEOUF Properties           Outsche Reference         CEOUF Properties           Selectativatif         CEOUF Properties           Outsche Reference         CEOUF Properties                                                                                                    |   |        | ELEGATE            | 0                         |    |    |   |     |                                      |   |  |          | la          | est Umbre      | 4694201      | CBI004           | 0       |         |            |                                            |                               | I |
| Printige Actions     CDDIF Propertie     CodDif Report     CodDif Report     Co     |   |        |                    |                           |    |    |   |     |                                      |   |  |          |             |                |              | lone             | < Hon   |         |            |                                            | Home                          |   |
| CCC/F Preporting         Select shiftwork           Ocale New CCC/F Reporting         CEDDDDRALTING LAD-Aud           To scate Shiftwarks         C           O Lable Not         Current Notifications                                                                                                    | Ŧ |        |                    |                           |    |    |   |     |                                      |   |  |          |             |                | cation       | CBDIF Notifi     | < د     |         |            |                                            | Pending/                      | I |
| Option NextCode Results         Catologic Results         Catologic Results                                                                                                    |   |        |                    |                           |    |    |   |     |                                      |   |  |          |             |                |              | Select subfund * | × [s    |         |            | assporting                                 | CBDIF P                       |   |
| E searlis sMarles C Urrent Notifications New Malicadon New Malicadon New Malicadon                                                                                                    |   |        |                    |                           |    |    |   |     |                                      |   |  |          |             |                | est Sub-fund | CBI004694217     | 1       |         | vest       | New CBDIF Requ                             | Create N                      |   |
| Kew Neditation     New Neditation     New Neditation                                                                                                    |   |        |                    |                           |    |    |   |     |                                      |   |  |          |             |                |              |                  | <       |         |            |                                            |                               | I |
|                                                                                                    |   |        | New Denotificat    | Notification              | Ne |    |   |     |                                      |   |  |          |             |                | fications    | Current Noti     | < 9     |         |            |                                            | Help G                        | I |
| should 5 v emine                                                                                                    |   |        |                    |                           |    |    |   |     |                                      |   |  |          |             |                | ~ entries    | Showing 5        |         |         |            |                                            |                               | I |
| Cauchie SurtDate DufDate                                                                                                    |   |        |                    |                           |    |    |   |     |                                      |   |  | End Date | Dute        | Start          |              | Countries        |         |         |            |                                            |                               | I |
| Austria 22/09/2024 Additional documents                                                                                                    |   |        | dditional documer  | Add                       |    |    |   |     |                                      |   |  |          | <br>/2024   | 22/08          |              | Austria          | . 1     |         |            |                                            |                               | I |
| Begium 22/04/2024 Add addBranal documents                                                                                                    |   |        | dditional docume   | Add                       |    |    |   |     |                                      |   |  |          | /2024       | 22/08          |              | Beigium          |         |         |            |                                            |                               | I |
| Souring to 2 of 2 entries Miss 4 2 entries I a Lat                                                                                                    |   |        | 1 · Las            | First                     |    |    |   |     |                                      |   |  |          |             |                | of 2 entries | Showing 1 to 2   |         |         |            |                                            |                               | I |
|                                                                                                    |   |        |                    |                           |    |    |   |     |                                      |   |  |          |             |                |              |                  | - L     |         |            |                                            |                               | I |
|                                                                                                    |   |        |                    |                           |    |    |   |     |                                      |   |  |          |             |                |              |                  |         |         |            |                                            |                               | I |
|                                                                                                    |   |        |                    |                           |    |    |   |     |                                      |   |  |          |             |                |              |                  |         |         |            |                                            |                               | I |
|                                                                                                    |   |        |                    |                           |    |    |   |     |                                      |   |  |          |             |                |              |                  |         |         |            |                                            |                               | I |
|                                                                                                    |   |        |                    |                           |    |    |   |     |                                      |   |  |          |             |                |              |                  |         |         |            |                                            |                               | I |
|                                                                                                    |   |        |                    |                           |    |    |   |     |                                      |   |  |          |             |                |              |                  |         |         |            |                                            |                               | I |
|                                                                                                    |   |        |                    |                           |    |    |   |     |                                      |   |  |          |             |                |              |                  |         |         |            |                                            |                               | I |
|                                                                                                    |   |        |                    |                           |    |    |   |     |                                      |   |  |          |             |                |              |                  |         |         |            |                                            |                               | I |
|                                                                                                    |   |        |                    |                           |    |    |   |     |                                      |   |  |          |             |                |              |                  |         |         |            |                                            |                               | I |
|                                                                                                    |   |        |                    |                           |    |    |   |     |                                      |   |  |          |             |                |              |                  |         |         |            |                                            |                               | I |
|                                                                                                    |   |        |                    |                           |    |    |   |     |                                      |   |  |          |             |                |              |                  |         |         |            |                                            |                               | I |
|                                                                                                    |   | - 11   |                    |                           | _  | _  | _ |     | _                                    | _ |  |          |             |                |              |                  |         |         |            |                                            |                               | I |
| Equilibrative Aunolity                                                                                                    | ŝ |        |                    |                           |    |    |   |     |                                      |   |  |          |             |                |              |                  |         |         |            |                                            |                               | I |

Image 15: User is brought to the CBDIF Passporting landing page of the relevant sub-fund.

# Section 2

### 2.1 CBDIF Passporting Portal Screens

Once the user has successfully gone through the delegation and Portal Administration processes the CBDIF Passporting sidebar should be visible for the fund(s) they wish to make marketing submissions for. To begin the submission they should select 'Create New CBDIF Request', as per the image below.

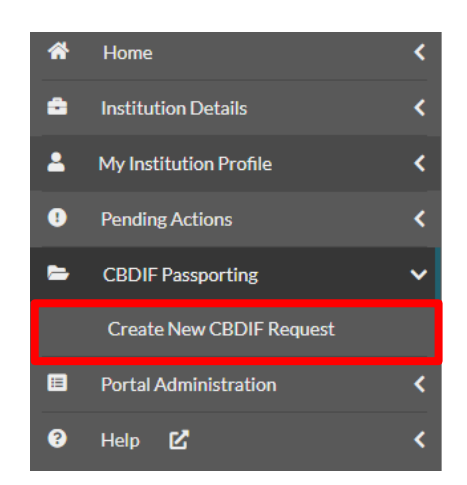

Image 16: Click on 'Create New CBDIF Request'.

At this point, the user is presented with a list of the current marketing notifications for the selected fund, where they can view what countries that fund currently markets into, and the start and end dates of these passporting notifications.

| CBI0046942                  | 0 Test Umbrella |          | ×                                   |
|-----------------------------|-----------------|----------|-------------------------------------|
| Home                        |                 |          |                                     |
| CBDIF Notification          |                 |          |                                     |
| Select subfund *            |                 |          |                                     |
| CBI00469421 Test Sub-fund   |                 |          | <b>v</b>                            |
| Current Notifications       |                 |          | New Notification New Denotification |
| Showing 5 V entr            | ries            |          |                                     |
| Countries                   | Start Date      | End Date |                                     |
| Austria                     | 22/08/2024      |          | Add additional documents            |
| Belgium                     | 22/08/2024      |          | Add additional documents            |
| Showing 1 to 2 of 2 entries |                 |          | First « 1 » Last                    |

Image 17: View of Countries that the Fund currently markets into.

### **2.2 New CBDIF Passporting Notification**

To commence a new passporting notification submission click on 'New Notification'.

| CBDIF Notification    |                  |                    |
|-----------------------|------------------|--------------------|
| Current Notifications | New Notification | New Denotification |

Image 18: Click on 'New Notification'.

### 2.2.1 - Screen 1: Marketing/Fund Information

The first screen to be completed is the 'Marketing/Fund Information' screen, where some basic information is required. Note that the information required differs slightly depending on whether the fund is a UCITS or an AIF.

| Home > Notification > Marketing/Fund Information |                                             |                         |                                   |                    |
|--------------------------------------------------|---------------------------------------------|-------------------------|-----------------------------------|--------------------|
| New CBDIF Notification                           |                                             |                         |                                   |                    |
| 0                                                | 2                                           | 3                       | 4                                 | 5                  |
| Marketing/Fund Information                       | Select Countries for Marketing Notification | Upload Common Documents | Upload Country-Specific Documents | Summary and Submit |

Image 19: Showing the screens to be completed.

#### UCITS:

| Marketing/Fund Information for UCITS fund |           |  |
|-------------------------------------------|-----------|--|
| Contact Name                              | Jon Bell  |  |
| Contact Email Address                     | Jonb@d.ie |  |
|                                           |           |  |

Image 20: UCITS fund details required.

<u>Contact Name</u> – provide the name of the individual responsible for completing the relevant passporting notification. This is the individual who can be contacted if there are any issues with the passporting submission.

<u>Contact Email Address</u> – provide an email address where the above Contact Name individual can be reached. Note that this email address should ideally be a group inbox.

AIF:

 Marketing/Fund Information for AIF fund
 TONY DAVIS

 Image: Contact Name
 TOny.Davis@ODR.ie

 Image: Contact Email Address
 Tony.Davis@ODR.ie

 Image: Contact Email Address
 NO PREDOMINANT TYPE

 Image: Contact Email Address
 No

Save & Next

Image 21: AIF fund details required.

<u>Contact Name</u> – provide the name of the individual responsible for completing the relevant passporting notification. This is the individual who can be contacted if there are any issues with the passporting submission.

<u>Contact Email Address</u> – provide an email address where the above Contact Name individual can be reached. Note that this email address should ideally be a group inbox.

<u>Predominant Investment Strategy</u> – choose the investment strategy option that is the most appropriate for that AIF fund, i.e., Fund of Funds, Hedge, No predominant type, Other, Private Equity or Property. If there is no specific investment strategy in place then complete as 'No predominant type'.

<u>Market to retail investors</u> – if it is intended to market the relevant AIF fund to retail investors select 'Yes' here. If not, then leave as 'No'.

Click "Save & Next" to move on to **Step 2 – Select Countries for Marketing Notification** of the CBDIF Notification submission screen.

| Marketing/Fund Information for AIF fund |                     |
|-----------------------------------------|---------------------|
| Contact Name                            | TONY DAVIS          |
| Contact Email Address                   | Tony,Davis@ODR.ie   |
| Predominant Investment Strategy         | NO PREDOMINANT TYPE |
| Market to retail investors              | No 🗸                |
|                                         |                     |

Image 22: Save & Next

### 2.2.2 - Screen 2: Select Countries for Marketing Notification

On this page you have the option to pick the country/countries where the relevant fund intends to market into. Note that when the fund is already passporting into a country/countries that these countries will be greyed out, and not available for selection.

| Marketing Countries                                                                                                    |                                  |
|----------------------------------------------------------------------------------------------------|----------------------------------|
| Deselect Applicable to all Share Classes? If not intending to market all current share classes in the indicated country | Applicable to all Share Classes? |
|                                                                                                    | A                                |
| V Itelan                                                                                                    |                                  |
| Norway                                                                                                    |                                  |
| Austria                                                                                                    |                                  |
| Estonia                                                                                                    |                                  |
| Finland                                                                                                    |                                  |
| Germany                                                                                                    |                                  |
| Greece                                                                                                    | -                                |
| At least one new Marketing Country must be selected.                                                                    | Save & Next                      |

#### Image 23: Image showing available and unavailable countries on the select countries page.

It is possible to pick one, multiple or all countries on this page, but you must choose at least one country to be allowed to navigate to the next page.

Once a country/countries has/have been selected you will notice that the 'Applicable to all Share Classes?' tick box is automatically selected for that country. This tick box captures situations where all the existing share classes of the relevant funds are being marketed at the time of the submission.

| Marketing Countries                                                                                                    |                                  |
|----------------------------------------------------------------------------------------------------|----------------------------------|
| Deselect 'Applicable to all Share Classes?' if not intending to market all current share classes in the indicated country |                                  |
| Country                                                                                                    | Applicable to all Share Classes? |
| Celand                                                                                                    | •                                |
| V Italy                                                                                                    |                                  |
| V Norway                                                                                                    |                                  |
| Austria                                                                                                    | l                                |
| Estonia                                                                                                    |                                  |
| Finland                                                                                                    | _                                |
| Germany                                                                                                    |                                  |
| Greece                                                                                                    |                                  |
|                                                                                                    | Save & Next                      |

#### Image 24: Image showing Germany being selected and the 'Applicable to all Share Classes' being auto-filled with a tick.

If not all share classes for the particular fund are being marketed to the relevant country at the time of the submission then this box should be unticked.

| Marketing Countries                                                                                                    |                                  |
|----------------------------------------------------------------------------------------------------|----------------------------------|
| Deselect 'Applicable to all Share Classes? if not intending to market all current share classes in the indicated country |                                  |
| Country                                                                                                    | Applicable to all Share Classes? |
| Celand                                                                                                    | •                                |
| V Italy                                                                                                    |                                  |
| Norway                                                                                                    |                                  |
| Austria                                                                                                    |                                  |
| Estonia                                                                                                    |                                  |
| Finland                                                                                                    |                                  |
| Germany                                                                                                    |                                  |
| Greece                                                                                                    | •                                |
|                                                                                                    | Save & Next                      |

Image 25: Image showing Germany being selected and the 'Applicable to all Share Classes' being manually un-ticked.

Click "Save & Next" to move on to **Step 3 – Upload Common Documents** of the CBDIF Notification submission screen.

| Marketing Countries Deselect 'Applicable to all Share Classes?' If not intending to market all current share classes in the indicated country |                                  |
|----------------------------------------------------------------------------------------------------|----------------------------------|
| Country                                                                                                    | Applicable to all Share Classes? |
| C Iceland                                                                                                    | •                                |
| V Italy                                                                                                    |                                  |
| Norway                                                                                                    |                                  |
| Austria                                                                                                    | l                                |
| Estonia                                                                                                    |                                  |
| Finland                                                                                                    |                                  |
| Germany                                                                                                    |                                  |
| Greece                                                                                                    | -                                |
| At least one new Marketing Country must be selected.                                                                                          | Save & Next                      |

Image 26: Save & Next

### 2.2.3 - Screen 3: Upload Common Documents

On this page you are given the opportunity to upload all documents that are common to all the countries that you have selected on the previous page ("Common Documents"). You must upload at least one document on this page, and for AIFs you must upload a notification letter on this page.

| CBDIF Notification                       |                                             |                                 |                                   |                   |
|------------------------------------------|---------------------------------------------|---------------------------------|-----------------------------------|-------------------|
| 1                                        | 2                                           | 3                               | 4                                 | 5                 |
| Marketing/Fund Information               | Select Countries for Marketing Notification | Upload Common Documents         | Upload Country-Specific Documents | Summary and Submi |
|                                          |                                             |                                 |                                   |                   |
| cuments common to the cou                | ntries listed should be uploaded below:     |                                 |                                   |                   |
| GERMANY                                  |                                             |                                 |                                   |                   |
|                                          |                                             |                                 |                                   |                   |
|                                          |                                             | File upload                     |                                   |                   |
|                                          |                                             | Browse<br>Maximum File Size 4MB |                                   |                   |
| ise upload at least one document         |                                             |                                 |                                   |                   |
| se upload at least one Notification docu | iment                                       |                                 |                                   |                   |
|                                          |                                             |                                 |                                   |                   |
|                                          |                                             |                                 |                                   | South             |

Image 27: Image showing the Upload Common Documents page with one country selected for passporting.

Only PDF, Word and Excel documents can be uploaded on this page.

The common documents that can be uploaded on this page are:

For UCITS – Prospectus, Annual Report, Half-Yearly Report, Fund Rules/Instrument of Incorporation, KIID.

For AIFs – Notification Letter, Prospectus, Annual Report, Fund Rules/Instrument of Incorporation.

Note: The Article 23(1) Investor Disclosure document should also be uploaded here, and given a document tag of Prospectus.

Also note that the AIFM confirmation letter is no longer required for AIF passports.

Please note that **all uploaded documents must be given a document tag** to allow you to move onto the next page.

|   |                          |   | CBI00469377 CA - Scenario G New Sub-Fu                             | nd                                         |                                                                                                    | ~    | ¢      |
|---|--------------------------|---|--------------------------------------------------------------------|--------------------------------------------|----------------------------------------------------------------------------------------------------|------|--------|
|   |                          | < | nanacteiger with niterination                                      | opean commun pocuments                     | ohissa esens) abraire serantensis - sammar) mas sanime.                                                 |      | 0      |
| ۵ |                          | < | Documents common to the countries listed should be uploaded below: |                                            |                                                                                                    |      |        |
| 4 |                          | < | GERMANY                                                            |                                            |                                                                                                    |      | +      |
| 0 |                          | < |                                                                    |                                            |                                                                                                    | -11  |        |
| • | CBDIF Passporting        | ~ |                                                                    | File upload                                |                                                                                                    | - 11 |        |
|   | Create New CBDIF Request |   |                                                                    |                                            |                                                                                                    | - 11 |        |
| • |                          | < | Propertuador<br>Diferent<br>Diferentiatur docr                     | Roome<br>Madmum File Stee 4MB<br>English ~ | r [PRSP] Prospectus v [@                                                                                |      |        |
|   |                          | l |                                                                    | English                                    | [RULS] Fund Rules or the Instruments of Incorporation                                                   | 5    |        |
|   |                          | L | C Dytes                                                            | English                                    | Select Document Type                                                                                    | )    |        |
|   |                          |   | Please select Document Type for all uploaded documents             |                                            | [NOTI] Notification Letter                                                                              |      |        |
|   |                          | L |                                                                    |                                            | [ANILR] Annual Report<br>[ANILR] Annual Report<br>[RULS] Fund Rules or the Instruments of Incorporation |      | ې<br>ش |

Image 28: Image showing the Upload Common Documents page being completed for an AIF fund, with all document tags being selected correctly.

All uploaded documents are defaulted to the English language, but if any documents are uploaded that are in a different language to English then they must be tagged appropriately, as per the below image.

|   |                                                            |        | CBI00469377 CA - Scenario G New Sub-Fund                           |                                                                                                    |                                                                                                    |  |  |  |  |
|---|------------------------------------------------------------|--------|--------------------------------------------------------------------|----------------------------------------------------------------------------------------------------|----------------------------------------------------------------------------------------------------|--|--|--|--|
| * | Home                                                       | <      |                                                                    | opious contract o contents                                                                                                 | aluna ranus alerne comunus                                                                                                    |  |  |  |  |
| 4 |                                                            | <      | Documents common to the countries listed should be uploaded below: | Bulgarian                                                                                                    |                                                                                                    |  |  |  |  |
| • | Pending Actions CBDIF Passporting Create New CBDIF Request | <<br>* |                                                                    | Croatian<br>Czech<br>Danish<br>Dutch; Flemish<br>English                                                                   |                                                                                                    |  |  |  |  |
| 0 |                                                            | ٢      | Prospectuadoo:<br>Debers<br>Debers<br>Debers<br>Debers<br>Debers   | Estonian<br>Finnish<br>French<br>Gerenan<br>Hungarian<br>Itelandic<br>Irish<br>Italian<br>Latvian<br>Lithuanian<br>Maltese | (PRSP)Prospectus     (NOTI)Notification Letter     (INSTER of Data as the best ments of temperature of the sector of the sector of the se |  |  |  |  |
|   |                                                            | l      | Annual Reputdoce     Control                                       | Norwegian<br>Polish<br>English v                                                                                           | (ANLR) Annual Report                                                                                                    |  |  |  |  |
|   |                                                            |        | Legal Internation Accessibility                                    |                                                                                                    |                                                                                                    |  |  |  |  |

Image 29: Image showing the Upload Common Documents page being completed for an AIF fund, with the relevant language for each document being selected correctly.

#### Notification letters – UCITS v AIFs:

You will note that the Notification Letter may be uploaded on this page for an AIF, but not for a UCITS fund. Please note that for legislative reasons the UCITS Notification letter must be a unique document for each country and therefore gets uploaded on the next page, i.e., the 'Upload Country-Specific Documents' page. However, for AIF funds one AIF notification letter should be uploaded to cover all countries that are intending to market at the time of the submission.

If, for any reason, there is a need/requirement to submit an individual notification letter for any jurisdiction for an AIF submission then we recommend that you make this submission separately, i.e., do not select the relevant country with other countries, and instead select this country on its own as a separate filing.

Also, it is possible to delete any uploaded documents prior to submission by clicking on the bin icon as per the below image.

|   |                          | CBI00469377 CA - Scenario G New Sub-Fund                                                                                                    |   |
|---|--------------------------|----------------------------------------------------------------------------------------------------|---|
| * |                          | Home + Notification > Upload Common Documents                                                                                                    |   |
| • | Institution Details      | New CBDIF Notification                                                                                                    |   |
| * |                          |                                                                                                    |   |
| • | Pending Actions          | Marketing/Fund Information Select Countries for Marketing Notification Upload Common Documents Upload Country-Specific Documents Summary and Submit |   |
| - | CBDIF Passporting        |                                                                                                    |   |
|   | Create New CBDIF Request | Documents common to the countries listed should be uploaded below:                                                                                  |   |
| 0 |                          | LITHUANA                                                                                                    |   |
|   |                          | File upload                                                                                                    |   |
|   |                          | Bitwee<br>Maximum File Size 4MB                                                                                                    |   |
|   |                          | Liter Docdock English V [NOTI] Notification Letter                                                                                                  | ] |
|   |                          | Save & Nort                                                                                                    | I |
|   |                          |                                                                                                    |   |
|   |                          | Legal information Accessibility                                                                                                    |   |

Image 30: Image showing the delete a document icon.

Click "Save & Next" to move on to **Step 4 – Upload Country Specific Documents** of the CBDIF Notification submission screen.

| <ul> <li>Home</li> <li>Institution Details</li> <li>Hy Institution Portini</li> <li>Punding Actions</li> <li>Class Porting</li> <li>Create Nave CIIDIF Request</li> <li>Help 2</li> </ul> | CBI00469377 CA - Scenario G New Sub-<br>Documents common to the countries listed should be uploaded below:<br>Common Common Com | Fund<br>Bulgarian<br>Crach<br>Datish<br>Polish<br>Estonian<br>Frinsh<br>French<br>German<br>Greek, Modern (1453-)<br>Hungarian<br>Italian<br>Lelandic<br>Irish<br>Italian<br>Lutvian<br>Matese<br>Norvegian | (PRSP) Prospectus v<br>(NOTI) Notification Letter v<br>(ROULS) Fund Rules or the Instruments of Incorporation v<br>(RULS) Fund Rules or the Instruments of Incorporation v<br>(RULS) Fund Rules or the Instrument v<br>(RULS) Fund Rules or the Instrument v<br>(RULS) Fund Rules or the Instrument v<br>(RULS) Fund Rules or the Instrument v<br>(RULS) Fund Rules v<br>(RULS) Fund Rules v<br>(RULS) Fund RULes v<br>(RULS) Fund Rules v<br>(RULS) Fund RULes v<br>(RULS) Fund RULes v<br>(RULS) Fund RU |
|----------------------------------------------------------------------------------------------------|----------------------------------------------------------------------------------------------------|----------------------------------------------------------------------------------------------------|----------------------------------------------------------------------------------------------------|
|                                                                                                    | Annual Report Loca<br>Proves                                                                                                    | Polish v                                                                                                    | (ANLR) Annual Report                                                                                                    |

Image 31: Save & Next

Yes

No

### 2.2.4 - Screen 4: Upload Country-Specific Documents

On this page you are given the opportunity to upload all documents that are unique to that particular country.

Only PDF, Word and Excel documents can be uploaded on this page.

It is possible to expand all the selected countries here in order to view what documents have already been uploaded for each selected country. Each country can also be selected individually in order to view its selected documents.

All uploaded documents are defaulted to the English language, but if any documents are uploaded that are in a different language to English then they must be tagged appropriately.

As above, for UCITS funds there is a requirement to upload an individual notification letter for each selected country here. You will not be able to advance to the next page without doing so.

The country-specific documents that can be uploaded on this page are:

For UCITS – Notification Letter, Proof of payment, Other.

<u>For AIFs</u> – Proof of payment, Other.

Regarding the Proof of payment document for both UCITS and AIFs, note that you will receive a pop up message if you attempt to submit for one, or all of, Austria, France, Germany, Liechtenstein and Malta without uploading the relevant proof of payment document.

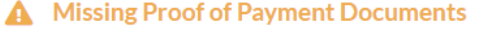

A proof of payment document has not been added for these jurisdictions: Germany. Do you wish to proceed?

Image 32: Image showing the message that appears on the Upload Country-Specific Documents page when one, or all, of Austria, France, Germany, Liechtenstein or Malta is selected for passporting and no proof of payment document is attached.

Passporting applications should not be submitted without the relevant proof of payment being attached. If the proof of payment is not yet available then the relevant country should be removed from the application and submitted separately once the proof of payment is available.

Please note **that all uploaded documents must be given a document tag** to allow you to move onto the next page.

|                          | CBI00469377 CA - Scenario G New Sub-Fund                                                                                                    |
|--------------------------|----------------------------------------------------------------------------------------------------|
| # Home                   | narkongram membering optimi optimi optimi optimi optimi optimi optimi optimi optimi optimi optimi optimi optimi<br>K                                                          |
| Institution Details      | C Documents common to the countries listed should be uploaded below:                                                                                                    |
| My Institution Profile   | C GERMANY                                                                                                    |
| Pending Actions          |                                                                                                    |
| CBDIF Passporting        | File upload                                                                                                    |
| Create New CBDIF Request |                                                                                                    |
| 🖲 Help ピ                 | Brows                                                                                                    |
|                          | Maximum File Size 4MB                                                                                                    |
|                          | Prospectua doc English v Prospectus v                                                                                                    |
|                          | Contraction Letter dock     English     V     [NOTI] Notification Letter                                                                                                    |
|                          | Childrex     English     (RULS) Fund Rules or the Instruments of Incorporation                                                                                                |
|                          | Annual Report docx     English     Select Document Type                                                                                                    |
|                          | Please select Document Type for all uploaded documents Select Document Type for all uploaded documents [NOT1] Notification Letter [PRSP] Prospectus [ANLR] Annual Report Next |

Image 33: Image showing the Upload Country-Specific Documents page for an AIF fund, with the document being uploaded and the documents tag being filled in correctly.

|   |                          |   | CBI00469410 UCITS Inv Co Sub Fund 1 |                                             |                                 |   |                                   |                    |  |  |  |
|---|--------------------------|---|-------------------------------------|---------------------------------------------|---------------------------------|---|-----------------------------------|--------------------|--|--|--|
| * |                          | < | Marketing/Fund Information          | Select Countries for Marketing Notification | Upload Common Documents         |   | Jpload Country-Specific Documents | Summary and Submit |  |  |  |
| ۵ |                          | < |                                     |                                             |                                 |   |                                   |                    |  |  |  |
| * |                          | < | Documents that are specific to cer  | tain countries should be uploaded to those  | countries below:                |   |                                   |                    |  |  |  |
| 0 | Pending Actions          | < |                                     |                                             |                                 |   |                                   | Expand All         |  |  |  |
| • | CBDIF Passporting        | ~ | Denmark                             |                                             |                                 |   |                                   | ~                  |  |  |  |
|   | Create New CBDIF Request |   |                                     |                                             | File upload                     |   |                                   |                    |  |  |  |
| • |                          | < |                                     |                                             |                                 |   |                                   |                    |  |  |  |
| 0 |                          | < |                                     |                                             | Browse<br>Maximum File Size 4MB |   |                                   |                    |  |  |  |
|   |                          |   | 1.Test Doc.docx                     |                                             | English                         | • | [PRSP] Prospectus                 | ~                  |  |  |  |
|   |                          |   | 1Test Doc - Copy.docx               |                                             | English                         | ~ | [ANLR] Annual Report              | ~                  |  |  |  |
|   |                          |   | Notification Letter.docx<br>© Bytes |                                             | English                         | ~ | [NOTI] Notification Letter        | ~ 🗇                |  |  |  |
|   |                          |   |                                     |                                             |                                 |   | Select Document Tupe              |                    |  |  |  |
|   |                          |   |                                     |                                             |                                 |   | [NOTI] Notification Letter        | Next               |  |  |  |
|   |                          |   |                                     |                                             |                                 |   | [PRPM] Proof of Payment           |                    |  |  |  |
|   |                          |   |                                     |                                             |                                 |   |                                   |                    |  |  |  |

Image 34: Image showing the Upload Country-Specific Documents page for a UCITS sub-fund, with the document being uploaded and the documents tag being filled in correctly.

Click "Save & Next" to move on to Step 5 - Summary and Submit of the CBDIF Notification submission screen.

|                          |   | CBI00469377 CA - Scenario G New Sub-Fund               |                       |                                                                 |  |  |  |  |
|--------------------------|---|--------------------------------------------------------|-----------------------|-----------------------------------------------------------------|--|--|--|--|
| 💏 Home                   | < | Germany                                                |                       | ~                                                               |  |  |  |  |
| Institution Details      | < |                                                        | File upload           |                                                                 |  |  |  |  |
| A My Institution Profile | < |                                                        |                       |                                                                 |  |  |  |  |
| Pending Actions          | < |                                                        | Browse                |                                                                 |  |  |  |  |
| CBDIF Passporting        | ~ |                                                        | Maximum File Size 4MB |                                                                 |  |  |  |  |
| Create New CBDIF Request |   |                                                        |                       |                                                                 |  |  |  |  |
| Help C <sup>*</sup>      | < | Prospectus.docx<br>0 Bytes                             | English               | (PRSP) Prospectus                                               |  |  |  |  |
|                          |   | Notification Letter.docx                               | English               | (INOTI] Notification Letter                                     |  |  |  |  |
|                          |   | C O Bytes                                              | English               | ▼ [RULS] Fund Rules or the Instruments of Incorporation ▼       |  |  |  |  |
|                          |   | Annual Report.docx<br>0 Bytes                          | English               | ✓ [ANLR] Annual Report ✓                                        |  |  |  |  |
|                          |   | Spare.docx<br>0 Bytes                                  | English               | ✓ Select Document Type ✓ 🗎                                      |  |  |  |  |
|                          |   | Please select Document Type for all uploaded documents |                       | Select Document Type<br>[OTHR] Other<br>[PRPM] Proof of Payment |  |  |  |  |
|                          |   |                                                        |                       | Save & Next                                                     |  |  |  |  |
|                          |   | Lecal Information Accessibility                        |                       |                                                                 |  |  |  |  |

Image 35: Save & Next

### 2.2.5 - Screen 5: Summary and Submit

On this page you have the opportunity to view the information and documents that you have provided and uploaded on the previous screens.

|   |                          | CBI00469377 CA - Scenario G New Sub-Fund    |                                                |                       |                                   |                               |  |
|---|--------------------------|---------------------------------------------|------------------------------------------------|-----------------------|-----------------------------------|-------------------------------|--|
| * |                          | K Marketing/Fund Information                | Select Countries for Marketing Notification Up | load Common Documents | Upload Country-Specific Documents | Summary and Submit            |  |
| ۵ |                          | K Marketing/Fund Information                |                                                |                       |                                   |                               |  |
| 1 | My Institution Profile   | <                                           | Contact Na                                     | me TONY DAVIS         |                                   |                               |  |
| 0 | Pending Actions          | <                                           | Contact Er                                     | Tony.Davis@ODR.ie     |                                   |                               |  |
| • | CBDIF Passporting        | ×                                           | Predominant Investment Strat                   | No Predominant Type   | 8                                 |                               |  |
|   | Create New CBDIF Request |                                             | Marketing to Retail Investo                    | r(s) No               |                                   |                               |  |
| 0 |                          | < Countries                                 |                                                |                       |                                   | Expand All Countries          |  |
|   |                          | Germany                                     | Applicable to all Share Class                  | es? No                |                                   | Ŷ                             |  |
|   |                          | Document Type                               |                                                | Language              | Document Name                     | Uploaded                      |  |
|   |                          | [PRSP] Prospectus                           |                                                | English               | Prospectus.docx                   |                               |  |
|   |                          | [NOTI] Notification Letter                  |                                                | English               | Notification Letter.docx          |                               |  |
|   |                          | [ROL5] Fund Rules or the instruments or ini | orporation                                     | English               | Annual Report docx                |                               |  |
|   |                          | [OTHR] Other                                |                                                | English               | Spare.docx                        |                               |  |
|   |                          |                                             |                                                |                       |                                   | Submit Marketing Notification |  |
|   |                          |                                             |                                                |                       |                                   |                               |  |

Image 36: Image showing the Marketing/Fund Information provided, as well as all the uploaded documents, for the country/countries selected on the 'Summary and Submit' screen.

If there are any issues or errors then you may go back to the relevant page where the information was completed, or the document(s) uploaded, by using the screen stepper at the top of the page. Once you have made the necessary amendment(s) then you may return to the 'Summary and Submit' page.

If happy with the information / documents provided, you may submit by selecting the 'Submit Marketing Notification' button, and then clicking OK in the pop up message that appears below.

| 8 |                          | < | Marketing/Fund Information                       | Select Countries for Marketing Notification | Upload ( | Common Documents    | Upload Country-Specific Documents | Summary and Submit         |
|---|--------------------------|---|--------------------------------------------------|---------------------------------------------|----------|---------------------|-----------------------------------|----------------------------|
|   | Institution Details      | < | Marketing/Fund Information                       |                                             |          |                     |                                   |                            |
|   |                          | < |                                                  | Contact                                     | Name     | TONY DAVIS          |                                   |                            |
|   | Pending Actions          | < |                                                  | Contact                                     | Email    | Tony.Davis@ODR.ie   |                                   |                            |
|   | CBDIF Passporting        | ~ |                                                  | Predominant Investment Str                  | ategy    | No Predominant Type |                                   |                            |
|   | Create New CBDIF Request |   |                                                  | Marketing to Retail Invest                  | itor(s)  | No                  |                                   |                            |
|   |                          |   | Countries<br>Germany                             | Applicable to all Share Cl.                 | isses?   | No                  |                                   | Expand All Countri         |
|   |                          |   | Document Type                                    |                                             |          | Language            | Document Name                     | Uploaded                   |
|   |                          |   | [PRSP] Prospectus                                |                                             |          | English             | Prospectus.docx                   |                            |
|   |                          |   | [NOTI] Notification Letter                       |                                             |          | English             | Notification Letter.docx          |                            |
|   |                          |   | [RULS] Fund Rules or the Instruments of Incorpor | ation                                       |          | English             | IOLdocx                           |                            |
|   |                          |   | [ANLR] Annual Report                             |                                             |          | English             | Annual Report.docx                |                            |
|   |                          |   | [OTHR] Other                                     |                                             |          | English             | Spare.docx                        |                            |
|   |                          |   |                                                  |                                             |          |                     |                                   | Submit Marketing Notificat |

Image 37: Image showing the 'Marketing/Fund Information' page, with 'Submit Marketing Notification' button.

#### smxuat.unityportal.cbfsai.local says

Are you sure you want to submit this Marketing Notification?

| ОК | Cancel |
|----|--------|
|    |        |

Image 38: Image asking 'Are you sure you want to submit this Marketing Notification?' on the 'Summary and Submit' screen.

If there are any technical issues preventing the submission the below pop up message / warning will appear in the top right hand corner of the screen.

|   | Banc Ceannais na hÉireann<br>Central Bank of Ireland<br>Eurosystem |   | CDI00440277.CA                               | Seenerie C New Sub F                        | und             |                     |                               | Warning<br>- We are experiencing technical issues, please<br>kindly contact us at   |
|---|--------------------------------------------------------------------|---|----------------------------------------------|---------------------------------------------|-----------------|---------------------|-------------------------------|-------------------------------------------------------------------------------------|
|   |                                                                    |   | CBI00409377CA                                | - Scenario G New Sub-F                      | una             |                     |                               | ucitsoutwardmarketing@centralbank.ie /<br>aifmdpassportingout@centralbank.ie and we |
| * |                                                                    | < | Marketing/Fund Information                   | Select Countries for Marketing Notification | Upload          | Common Documents    | Upload Country-Specific Docum | <ul> <li>will endeavor to resolve your issues as soon<br/>as possible.</li> </ul>   |
| ۵ | Institution Details                                                | < | Marketing/Fund Information                   |                                             |                 |                     |                               |                                                                                     |
| 4 |                                                                    | < |                                              | c                                           | Contact Name    | TONY DAVIS          |                               |                                                                                     |
| 0 | Pending Actions                                                    | < |                                              |                                             | Contact Email   | Tony.Davis@ODR.ie   |                               |                                                                                     |
|   | CBDIF Passporting                                                  | ~ |                                              | Predominant Investr                         | ment Strategy   | No Predominant Type |                               |                                                                                     |
|   | Create New CBDIF Request                                           |   |                                              | Marketing to Ret                            | ail Investor(s) | No                  |                               |                                                                                     |
| 0 | Help 🗹                                                             | < |                                              |                                             |                 |                     |                               |                                                                                     |
|   |                                                                    |   | Countries                                    |                                             |                 |                     |                               | Expand All Countries                                                                |
|   |                                                                    |   | Germany                                      |                                             |                 |                     |                               | ~                                                                                   |
|   |                                                                    |   |                                              | Applicable to all S                         | hare Classes?   | No                  |                               |                                                                                     |
|   |                                                                    |   | Document Type                                |                                             |                 | Language            | Document Name                 | Uploaded                                                                            |
|   |                                                                    |   | [PRSP] Prospectus                            |                                             |                 | English             | Prospectus.docx               | ×                                                                                   |
|   |                                                                    |   | [NOTI] Notification Letter                   |                                             |                 | English             | Notification Letter.docx      | ×                                                                                   |
|   |                                                                    |   | [RULS] Fund Rules or the Instruments of Inco | rporation                                   |                 | English             | IOI.docx                      | ×                                                                                   |
|   |                                                                    |   | [ANLR] Annual Report                         |                                             |                 | English             | Annual Report.docx            | ×                                                                                   |
|   |                                                                    |   | [OTHR] Other                                 |                                             |                 | English             | Spare.docx                    | ×                                                                                   |
|   |                                                                    |   |                                              |                                             |                 |                     |                               |                                                                                     |
|   |                                                                    |   |                                              |                                             |                 |                     |                               | Submit Marketing Notification                                                       |
|   |                                                                    |   |                                              |                                             |                 |                     |                               |                                                                                     |
|   |                                                                    |   | egal Information Accessibility               |                                             |                 |                     |                               |                                                                                     |

Image 39: Image informing the user that the Bank is experiencing technical problems and how to deal with such a scenario.

On successful submission you will see the below pop up message.

|   | Banc Ceannais na hÉireann<br>Central Bank of Ireland<br>Fureeptan | CBI00469410 UC                             | ITS Inv Co Sub Fund 1                       |               |                  |                                  | Success<br>Your notification has been successfully<br>submitted to the Central Bank of Ireland |
|---|-------------------------------------------------------------------|--------------------------------------------|---------------------------------------------|---------------|------------------|----------------------------------|------------------------------------------------------------------------------------------------|
| * |                                                                   | Home > Notification > Summary and Submit   |                                             |               |                  |                                  |                                                                                                |
| ٠ |                                                                   | <ul> <li>New CBDIF Notification</li> </ul> |                                             |               |                  |                                  |                                                                                                |
| * |                                                                   | < (1)                                      | 2                                           |               | 3                | 4                                | 5                                                                                              |
| 0 | Pending Actions                                                   | < Marketing/Fund Information               | Select Countries for Marketing Notification | Upload        | Common Documents | Upload Country-Specific Document | s Summary and Submit                                                                           |
| • | CBDIF Passporting                                                 | Marketing/Fund Information                 |                                             |               |                  |                                  |                                                                                                |
|   | Create New CBDIF Request                                          |                                            |                                             | Contact Name  | Jon Bell         |                                  |                                                                                                |
|   | Portal Administration                                             | <                                          |                                             | Contact Email | Jonb@d.le        |                                  |                                                                                                |
| 0 |                                                                   | Countries<br>Denmark                       |                                             |               |                  |                                  | Expand All Countries                                                                           |
|   |                                                                   | Legal Information Accessibility            |                                             | _             |                  |                                  |                                                                                                |

Image 40: Image indicating a successful passporting submission to the Central Bank.

You will then be redirected to the landing page of the relevant fund, where you will be able to view the newly submitted 'New Notification' or new notifications listed.

|   |                          |   | CBI00469410                     | CBI00469410 UCITS Inv Co Sub Fund 1 |          |                                     |  |  |  |  |  |
|---|--------------------------|---|---------------------------------|-------------------------------------|----------|-------------------------------------|--|--|--|--|--|
| * |                          | < | Home                            |                                     |          |                                     |  |  |  |  |  |
| • | Institution Details      | < | CBDIF Notification              | iDIF Notification                   |          |                                     |  |  |  |  |  |
| 1 |                          | < |                                 |                                     |          |                                     |  |  |  |  |  |
| 0 | Pending Actions          | < | Current Notifications           |                                     |          | New Notification New Denotification |  |  |  |  |  |
| - | CBDIF Passporting        | ~ |                                 |                                     |          |                                     |  |  |  |  |  |
|   | Create New CBDIF Request |   | Showing 5 Y entries             |                                     |          |                                     |  |  |  |  |  |
|   |                          | < | Countries                       | Start Date                          | End Date |                                     |  |  |  |  |  |
| 0 |                          | < | Bulgaria                        | 30/07/2024                          |          | Add additional documents            |  |  |  |  |  |
|   |                          |   | Cyprus                          | 30/07/2024                          |          | Add additional documents            |  |  |  |  |  |
|   |                          |   | Denmark                         | 30/07/2024                          |          | Add additional documents            |  |  |  |  |  |
|   |                          |   | Showing 1 to 3 of 3 entries     |                                     |          | First < 1 + Last                    |  |  |  |  |  |
|   |                          |   |                                 |                                     |          |                                     |  |  |  |  |  |
|   |                          |   |                                 |                                     |          |                                     |  |  |  |  |  |
|   |                          |   |                                 |                                     |          |                                     |  |  |  |  |  |
|   |                          |   |                                 |                                     |          |                                     |  |  |  |  |  |
|   |                          |   |                                 |                                     |          |                                     |  |  |  |  |  |
|   |                          |   |                                 |                                     |          |                                     |  |  |  |  |  |
|   |                          |   | Legal Information Accessibility |                                     |          |                                     |  |  |  |  |  |

Image 41: Image showing the successfully submitted passporting notification on the funds landing page.

### 2.3 New CBDIF Passporting Denotification

To commence a new passport de-notification submission click on 'New De-notification'.

Note that the relevant fund must have existing marketing notifications to the relevant country before it can de-notify.

|   |                          |   | CBI00469377 CA - Scenario G New Sub-Fund |            |          |                                     |  |  |
|---|--------------------------|---|------------------------------------------|------------|----------|-------------------------------------|--|--|
| * |                          | < | Home                                     |            |          |                                     |  |  |
| ٠ |                          | < | CBDIF Notification                       |            |          |                                     |  |  |
| 1 |                          | < |                                          |            |          |                                     |  |  |
| 0 | Pending Actions          | < | Current Notifications                    |            |          | New Notification New Denotification |  |  |
| - | CBDIF Passporting        | ~ |                                          |            |          |                                     |  |  |
|   | Create New CBDIF Request |   | Showing 5 Y entries                      |            |          |                                     |  |  |
| 0 |                          | < | Countries                                | Start Date | End Date |                                     |  |  |
|   |                          |   | Belgium                                  | 17/07/2024 |          | Add additional documents            |  |  |
|   |                          |   | Bulgaria                                 | 17/07/2024 |          | Add additional documents            |  |  |
|   |                          |   | Croatia                                  | 05/07/2024 |          | Add additional documents            |  |  |
|   |                          |   | Cyprus                                   | 05/07/2024 |          | Add additional documents            |  |  |
|   |                          |   | Cyprus                                   | 05/07/2024 |          | Add additional documents            |  |  |
|   |                          |   | Showing 1 to 5 of 11 entries             |            |          | First + 1 2 3 + Last                |  |  |
|   |                          |   |                                          |            |          |                                     |  |  |
|   |                          |   |                                          |            |          |                                     |  |  |
|   |                          |   |                                          |            |          |                                     |  |  |
|   |                          |   |                                          |            |          |                                     |  |  |
|   |                          |   | Legal Information Accessibility          |            |          |                                     |  |  |

Image 42: Image showing the location of the 'New de-notification' button on the funds landing page.

You are brought to the Screen 1 - 'Select Country for Marketing De-notification' page, where you are presented with a list of all existing marketing notifications for the relevant fund, with all their applicable start dates.

|   |                                               |   | CBIOC                 | )469377 CA - Scenaric                           | G New Sub-Fund                                                                         |                                   |                    | ~ |
|---|-----------------------------------------------|---|-----------------------|-------------------------------------------------|----------------------------------------------------------------------------------------|-----------------------------------|--------------------|---|
| * |                                               | < | Home > Denotification | > Select Countries for Marketing Denotification |                                                                                        |                                   |                    |   |
| ٠ |                                               | < | CBDIF Denot           | tification                                      |                                                                                        |                                   |                    |   |
| * |                                               | < |                       | 1                                               | 2                                                                                      | 3                                 | 4                  |   |
| 0 | Pending Actions                               | < | Se                    | elect Countries for Marketing Denotification    | Upload Common<br>the submitted on the same date as<br>the original Notification films. | Upload Country-Specific Documents | Summary and Submit |   |
| • | CBDIF Passporting<br>Create New CBDIF Request | ~ |                       | Country                                         | Please contact the appropriate<br>section in the Bank if there is an<br>issue.         |                                   | End Date           |   |
| 0 | Help 🕑                                        | < |                       | Belgium                                         | 17/07/2024                                                                             |                                   |                    |   |
|   |                                               |   |                       | Bulgaria                                        | 17/07/2024                                                                             |                                   |                    |   |
|   |                                               |   |                       | Croatia                                         | 05/07/2024                                                                             |                                   |                    |   |
|   |                                               |   |                       | Cyprus                                          | 05/07/2024                                                                             |                                   |                    |   |
|   |                                               |   |                       | Cyprus                                          | 05/07/2024                                                                             |                                   |                    |   |
|   |                                               |   |                       | Czech Republic                                  | 17/07/2024                                                                             |                                   |                    |   |
|   |                                               |   |                       | Denmark                                         | 17/07/2024                                                                             |                                   |                    |   |
|   |                                               |   |                       | France                                          | 04/07/2024                                                                             |                                   |                    |   |
|   |                                               |   |                       | Iceland                                         | 01/10/2024                                                                             |                                   |                    |   |
|   |                                               |   |                       | Italy                                           | 12/07/2024                                                                             |                                   |                    |   |
|   |                                               |   |                       | Norway                                          | 23/07/2024                                                                             |                                   |                    |   |
|   |                                               |   | At least one n        | ww Denotified Country must be selected.         |                                                                                        |                                   |                    |   |

Image 43: The 'Select Countries for Marketing De-notification' page.

Select the country or countries you wish to de-notify from. Select 'Save & Next'.

|   |                          |   | CBI00469377 CA - Scenario G New Sub-Fund |                                                                      |                                                                                                    |                                   |                    |  |  |  |  |
|---|--------------------------|---|------------------------------------------|----------------------------------------------------------------------|----------------------------------------------------------------------------------------------------|-----------------------------------|--------------------|--|--|--|--|
| * |                          | < | Home > Denotifi                          | one > Denotification > Select Countries for Manheling Denotification |                                                                                                    |                                   |                    |  |  |  |  |
| ۵ |                          | < | CBDIF De                                 | enotification                                                        |                                                                                                    |                                   |                    |  |  |  |  |
|   | My Institution Profile   | < |                                          |                                                                      | 2                                                                                                    | 3                                 | 4                  |  |  |  |  |
| 9 | Pending Actions          | < |                                          | Select Countries for Marketing Denotification                        | A Denotification filing should not<br>Upload Common<br>be submitted on the same date as                  | Upload Country-Specific Documents | Summary and Submit |  |  |  |  |
| - | CBDIF Passporting        | ~ |                                          |                                                                      | The original Notification Ining.<br>Please contact the appropriate<br>section in the Bank if there is an |                                   |                    |  |  |  |  |
|   | Create New CBDIF Request |   |                                          | Country                                                              | 17/07/2024                                                                                               |                                   | End Date           |  |  |  |  |
| 8 |                          | < |                                          | Belgium                                                              | 47,07/2024                                                                                               |                                   |                    |  |  |  |  |
|   |                          |   |                                          | Bulgarla                                                             | 1//0//2024                                                                                               |                                   |                    |  |  |  |  |
|   |                          |   |                                          | Croatia                                                              | 05/07/2024                                                                                               |                                   |                    |  |  |  |  |
|   |                          |   |                                          | Cyprus                                                               | 05/07/2024                                                                                               |                                   |                    |  |  |  |  |
|   |                          |   |                                          | Cyprus                                                               | 05/07/2024                                                                                               |                                   |                    |  |  |  |  |
|   |                          |   |                                          | Czech Republic                                                       | 17/07/2024                                                                                               |                                   |                    |  |  |  |  |
|   |                          |   | $\checkmark$                             | Denmark                                                              | 17/07/2024                                                                                               |                                   |                    |  |  |  |  |
|   |                          |   |                                          | France                                                               | 04/07/2024                                                                                               |                                   |                    |  |  |  |  |
|   |                          |   |                                          | Iceland                                                              | 01/10/2024                                                                                               |                                   |                    |  |  |  |  |
|   |                          |   |                                          | Italy                                                                | 12/07/2024                                                                                               |                                   |                    |  |  |  |  |
|   |                          |   |                                          | Norway                                                               | 23/07/2024                                                                                               |                                   |                    |  |  |  |  |
|   |                          |   |                                          |                                                                      |                                                                                                    |                                   |                    |  |  |  |  |

#### Image 44: Image showing country being selected for de-notification.

You are brought to the page where you can upload documents that are common to all the selected countries.

| Ensure that the Document Type is selected in a | order to be able to move to the next page. |
|------------------------------------------------|--------------------------------------------|
|------------------------------------------------|--------------------------------------------|

|   |                          | CBI00469377 CA -                                                                                                    | ~           |  |  |  |  |  |  |
|---|--------------------------|----------------------------------------------------------------------------------------------------|-------------|--|--|--|--|--|--|
| * |                          | Home > Denotification > Upload Common Documents                                                                                    |             |  |  |  |  |  |  |
| ۵ | Institution Details      | < CBDIF Denotification                                                                                                    | 1           |  |  |  |  |  |  |
| * | My Institution Profile   |                                                                                                    |             |  |  |  |  |  |  |
| 0 | Pending Actions          | Select Countries for Marketing Denotification     Upload Common Documents     Upload Country-Specific Documents     Summary and Sc | Jbmit       |  |  |  |  |  |  |
| - | CBDIF Passporting        |                                                                                                    |             |  |  |  |  |  |  |
|   | Create New CBDIF Request | Documents common to the countries listed should be uploaded below:                                                                 |             |  |  |  |  |  |  |
| 0 |                          | < DEMODR                                                                                                    |             |  |  |  |  |  |  |
|   |                          | File upload                                                                                                    |             |  |  |  |  |  |  |
|   |                          |                                                                                                    |             |  |  |  |  |  |  |
|   |                          | Browse                                                                                                    |             |  |  |  |  |  |  |
|   |                          | Maximum File Size 4MB                                                                                                    |             |  |  |  |  |  |  |
|   |                          |                                                                                                    |             |  |  |  |  |  |  |
|   |                          | Please upload at least one document                                                                                                |             |  |  |  |  |  |  |
|   |                          | Please upload at least one Denotification document                                                                                 |             |  |  |  |  |  |  |
|   |                          |                                                                                                    | Save & Next |  |  |  |  |  |  |
|   |                          |                                                                                                    |             |  |  |  |  |  |  |
|   |                          |                                                                                                    |             |  |  |  |  |  |  |
|   |                          | Legal information Accessibility                                                                                                    |             |  |  |  |  |  |  |

Image 45: The Upload Common Document page.

|   |                          |   | CBI00469377 CA - Scenario                                                                                    | G New Sub-Fund                            |                                   |   | ~                            |  |  |
|---|--------------------------|---|----------------------------------------------------------------------------------------------------|-------------------------------------------|-----------------------------------|---|------------------------------|--|--|
| * |                          | < | Home > Denotification > Upload Common Documents                                                              |                                           |                                   |   |                              |  |  |
|   | Institution Details      | < | CBDIF Denotification                                                                                         |                                           |                                   |   |                              |  |  |
| - |                          | < | 1                                                                                                    | 2                                         | 3                                 |   | 4                            |  |  |
| 8 | Pending Actions          | < | Select Countries for Marketing Denotification                                                                | Upload Common Documents                   | Upload Country-Specific Documents |   | Summary and Submit           |  |  |
| • | CBDIF Passporting        | ~ |                                                                                                    |                                           |                                   |   |                              |  |  |
|   | Create New CBDIF Request |   | Documents common to the countries listed should be                                                           | e uploaded below:                         |                                   |   |                              |  |  |
| 0 |                          | < | DENMARK                                                                                                    |                                           |                                   |   |                              |  |  |
|   |                          |   |                                                                                                    | File upload Ricewan Maximum File Size 4MB |                                   |   |                              |  |  |
|   |                          |   | 1.TestDoc.docx<br>11.D4KS                                                                                    |                                           | English                           | ~ | Select Document Type         |  |  |
|   |                          |   | Please upload at least one Denotification document<br>Please select Document Type for all uploaded documents |                                           |                                   | C | [DENO] Denotification Letter |  |  |
|   |                          |   |                                                                                                    |                                           |                                   |   | Save & Next                  |  |  |

#### Image 46: Image showing Document Type selection dropdown.

When this is done, select 'Save & Next'.

|                                                   |                          |   | CBI00469377 CA - Scenario                       | G New Sub-Fund          |                                   | ~                            |  |  |  |
|---------------------------------------------------|--------------------------|---|-------------------------------------------------|-------------------------|-----------------------------------|------------------------------|--|--|--|
| *                                                 |                          | < | Home > Denotification > Upload Common Documents |                         |                                   |                              |  |  |  |
| ٠                                                 |                          | < | CBDIF Denotification                            |                         |                                   |                              |  |  |  |
| *                                                 |                          | < | 1                                               | 2                       | 3                                 | 4                            |  |  |  |
| •                                                 |                          | < | Select Countries for Marketing Denotification   | Upload Common Documents | Upload Country-Specific Documents | Summary and Submit           |  |  |  |
| •                                                 | CBDIF Passporting        | ~ |                                                 |                         |                                   |                              |  |  |  |
|                                                   | Create New CBDIF Request |   | Documents common to the countries listed should | d be uploaded below:    |                                   |                              |  |  |  |
| 0                                                 |                          | ۲ | DENMARK                                         |                         |                                   |                              |  |  |  |
| File upload<br>Iteration<br>Maximum File Size 4MB |                          |   |                                                 |                         |                                   |                              |  |  |  |
|                                                   |                          |   | 1. Test Doc.docx<br>11.04 KB                    |                         | English                           | [DENO] Denotification Letter |  |  |  |
|                                                   |                          |   | Legd Mension Accessibility                      |                         |                                   | Save & Heat                  |  |  |  |

Image 47: Image showing documents uploaded successfully.

You are then brought to the page where you can uploaded documents unique to specific countries.

|   |                          | CBI00469377 CA                                                                                                    | CBI00469377 CA - Scenario G New Sub-Fund          |                      |                                                                                            |                    |  |  |  |
|---|--------------------------|----------------------------------------------------------------------------------------------------|---------------------------------------------------|----------------------|--------------------------------------------------------------------------------------------|--------------------|--|--|--|
| * |                          | Home > Denotification > Upload Country-Specific Docume                                                                                                    | nts                                               |                      |                                                                                            |                    |  |  |  |
| ۵ | Institution Details      | < CBDIF Denotification                                                                                                    |                                                   |                      |                                                                                            |                    |  |  |  |
| - | My Institution Profile   | ۲ (۱                                                                                                    | 2                                                 |                      | 3                                                                                          | 4                  |  |  |  |
| 8 | Pending Actions          | Select Countries for Marketing                                                                                                    | Denotification Upload Common Docum                | ents Upload Count    | try-Specific Documents                                                                     | Summary and Submit |  |  |  |
| - | CBDIF Passporting        | ~                                                                                                    |                                                   |                      |                                                                                            |                    |  |  |  |
|   | Create New CBDIF Request | Documents that are specific to ce                                                                                                    | ertain countries should be uploaded to those coun | tries below:         |                                                                                            |                    |  |  |  |
| 0 |                          | <                                                                                                    |                                                   |                      |                                                                                            | Expand All         |  |  |  |
|   |                          | Denmark                                                                                                    |                                                   |                      |                                                                                            | ~                  |  |  |  |
|   |                          |                                                                                                    |                                                   | File upload          |                                                                                            |                    |  |  |  |
|   |                          |                                                                                                    |                                                   | Descure              |                                                                                            |                    |  |  |  |
|   |                          |                                                                                                    | M                                                 | primum File Size 4MB |                                                                                            |                    |  |  |  |
|   |                          |                                                                                                    |                                                   |                      |                                                                                            |                    |  |  |  |
|   |                          | 1.Test Doc.docx                                                                                                    |                                                   | inglish 🗸            | [DENO] Denotification Le                                                                   | etter 🗸            |  |  |  |
|   |                          |                                                                                                    |                                                   |                      |                                                                                            |                    |  |  |  |
|   |                          | 1 Test Doc - Copy.docx<br>11.04 KB                                                                                                    | E                                                 | English 🗸            | Select Document Type                                                                       | <b>~</b>           |  |  |  |
|   |                          | Please select Document Type for all upload                                                                                                    | led documents                                     |                      | [OTHR] Other                                                                               |                    |  |  |  |
|   |                          |                                                                                                    |                                                   |                      | [PRPM] Proof of Paymen                                                                     | t                  |  |  |  |
|   |                          |                                                                                                    |                                                   |                      |                                                                                            | Save & Next        |  |  |  |
|   |                          | 11 General     11 General     1 | I fed documents                                   | nglish v             | [DENO] Denotification Le<br>Select Document Type<br>[OTHR] Other<br>[PRPM] Proof of Paymen | t<br>sow           |  |  |  |

Image 48: Image showing Upload Country-Specific page.

Select the relevant Document Type and Language.

|   |                          |   | CBI00469377 CA - Scenario G New Sub-Fund                  |                          |                                 |               |                              |                 |             |
|---|--------------------------|---|-----------------------------------------------------------|--------------------------|---------------------------------|---------------|------------------------------|-----------------|-------------|
| * |                          | < | Home > Denotification > Upload Country-Specific Documents |                          |                                 |               |                              |                 |             |
| ٠ |                          | < | CBDIF Denotification                                      |                          |                                 |               |                              |                 |             |
| * |                          | < | 1                                                         | 2                        |                                 |               | 3                            | 4               |             |
| 0 | Pending Actions          | < | Select Countries for Marketing Denotification             | Upload Common            | Documents                       | Upload Countr | y-Specific Documents         | Summary and Sub | mit         |
| - | CBDIF Passporting        | ~ |                                                           |                          |                                 |               |                              |                 |             |
|   | Create New CBDIF Request |   | Documents that are specific to certain countries sho      | uld be uploaded to those | countries below:                |               |                              |                 |             |
| 0 |                          | < | Expand All                                                |                          |                                 |               |                              |                 |             |
|   |                          |   | Denmark                                                   |                          |                                 |               |                              |                 | ~           |
|   |                          |   |                                                           |                          | File upload                     |               |                              |                 |             |
|   |                          |   |                                                           |                          | Browse<br>Maximum File Size 4MB |               |                              |                 |             |
|   |                          |   | 1.Test Doc.docx<br>11.04 KB                               |                          | English                         | ~             | [DENO] Denotification Letter |                 | ~           |
|   |                          |   | 1 Test Doc - Copydocx<br>11.04 KB                         |                          | English                         | ~             | [PRPM] Proof of Payment      |                 | •           |
|   |                          |   |                                                           |                          |                                 |               | •                            |                 | Save & Next |

Image 49: Completed Upload Country-Specific page.

Press 'Save & Next'.

You are brought to the 'Summary and Submit' page where you can view the documents you have uploaded as part of the De-notification submission.

|   |                          |     | CBI00469377 CA - Scenario                     | G New Sub-Fund          |                                   | ~                               |  |  |  |  |
|---|--------------------------|-----|-----------------------------------------------|-------------------------|-----------------------------------|---------------------------------|--|--|--|--|
| * |                          | <   | Home = Denotification = Summary and submit    |                         |                                   |                                 |  |  |  |  |
| ۵ |                          | < ( | CBDIF Denotification                          |                         |                                   |                                 |  |  |  |  |
| 1 |                          | <   |                                               | 2                       |                                   | 4                               |  |  |  |  |
| 0 |                          | <   | Select Countries for Marketing Denotification | Upload Common Documents | Upload Country-Specific Documents | Summary and Submit              |  |  |  |  |
| - | CBDIF Passporting        | ~   |                                               |                         |                                   |                                 |  |  |  |  |
|   | Create New CBDIF Request |     | Denotification Summary                        |                         |                                   |                                 |  |  |  |  |
| 0 |                          | <   |                                               |                         |                                   |                                 |  |  |  |  |
|   |                          |     | Countries                                     |                         |                                   | Expand All Countries            |  |  |  |  |
|   |                          |     | Denmark                                       |                         |                                   | *                               |  |  |  |  |
|   |                          |     | Document Type                                 | Language                | Document Name                     |                                 |  |  |  |  |
|   |                          |     | [DENO] Denotification Letter                  | English                 | 1. Test Doc.docx                  |                                 |  |  |  |  |
|   |                          |     | [PRPM] Proof of Payment                       | English                 | 1 Test Doc - Copy.docx            |                                 |  |  |  |  |
|   |                          |     |                                               |                         |                                   |                                 |  |  |  |  |
|   |                          |     |                                               |                         |                                   | Submit Marketing Denotification |  |  |  |  |
|   |                          |     |                                               |                         |                                   |                                 |  |  |  |  |
|   |                          |     |                                               |                         |                                   |                                 |  |  |  |  |
|   |                          |     |                                               |                         |                                   |                                 |  |  |  |  |
|   |                          |     |                                               |                         |                                   |                                 |  |  |  |  |
|   |                          |     | eral information Accessibility                |                         |                                   |                                 |  |  |  |  |

Image 50: 'Summary and Submit' page.

Select 'Submit Marketing De-notification'.

Portal – A Guide to Submitting CBDIF Passporting Applications

|        | Banc Ceannais na hÉireann<br>Central Bank of Ireland<br>Europoint | < Home >1 | B100469377 C<br>Cerotification - Summary and submit | smxuat.unityportal.cbfsai.local says<br>Are you sure you want to submit this Marketing Denotification? |                                                                                                    | Q Mark Hughes 👻                                                                                                    |
|--------|-------------------------------------------------------------------|-----------|-----------------------------------------------------|----------------------------------------------------------------------------------------------------|----------------------------------------------------------------------------------------------------|----------------------------------------------------------------------------------------------------|
| •      |                                                                   | < CBD     | IF Denotification                                   |                                                                                                    |                                                                                                    |                                                                                                    |
| ±<br>0 | My Institution Profile                                            | <         | 1                                                   | 2                                                                                                    | 3                                                                                                    | 3                                                                                                    |
| •      | CBDIF Passporting<br>Create New CBDIF Request                     | ♥<br>De   | notification Summary                                |                                                                                                    |                                                                                                    | Summary and Submit                                                                                                    |
| •      |                                                                   |           | untries<br>Inmark<br>sument Type                    | Language<br>Enrich                                                                                     | Document Name                                                                                        | Expand All Countries                                                                                                    |
|        |                                                                   |           | ervoj venounanou Latter                             | English                                                                                                | a rest Locadus<br>1 Test Doc - Copydox A<br>o<br>o<br>a<br>a<br>t<br>i<br>a<br>i<br>i<br>i<br>i<br>i | A Denotification filing<br>Insuld not be submitted<br>in the same date as the<br>signal Notification<br>Submit Markeling Denotification<br>the Bank if there is an<br>source |
|        |                                                                   | Legal Inf | ormation Accessibility                              |                                                                                                    |                                                                                                    |                                                                                                    |

Image 51: The 'OK' or 'Cancel' pop up.

|   | • • • • • • • • • • • • • • • • • • • |   |                                               |                         |                                   |                                           |
|---|---------------------------------------|---|-----------------------------------------------|-------------------------|-----------------------------------|-------------------------------------------|
|   | Central Bank of Ireland               |   |                                               |                         |                                   | Success                                   |
|   | Durunyoleen                           | 1 |                                               |                         |                                   | Your denotification has been successfully |
|   |                                       |   | submitted to the Central Bank of Ireland      |                         |                                   |                                           |
| * |                                       | < | iome > Denotification > Summary and submit    |                         |                                   |                                           |
| ٠ |                                       | < | CBDIF Denotification                          |                         |                                   |                                           |
| 1 |                                       | < | 1                                             | 2                       | 3                                 | 4                                         |
| 0 |                                       | < | Select Countries for Marketing Denotification | Upload Common Documents | Upload Country-Specific Documents | Summary and Submit                        |
| - | CBDIF Passporting                     | ~ |                                               |                         |                                   |                                           |
|   | Create New CBDIF Request              |   | Denotification Summary                        |                         |                                   |                                           |
| 0 |                                       | < |                                               |                         |                                   |                                           |
|   |                                       |   | Countries                                     |                         |                                   | Expand All Countries                      |
|   |                                       |   | Denmark                                       |                         |                                   | *                                         |
|   |                                       |   | Document Type                                 | Language                | Document Name                     |                                           |
|   |                                       |   | [DENO] Denotification Letter                  | English                 | 1. Test Doc.docx                  |                                           |
|   |                                       |   | [PRPM] Proof of Payment                       | English                 | 1 Test Doc - Copy.docx            |                                           |
|   |                                       |   |                                               |                         |                                   |                                           |
|   |                                       |   |                                               |                         |                                   | Submit Marketing Denotification           |
|   |                                       |   |                                               |                         |                                   |                                           |
|   |                                       |   |                                               |                         |                                   |                                           |
|   |                                       |   |                                               |                         |                                   |                                           |
|   |                                       |   |                                               |                         |                                   |                                           |
|   |                                       |   | egal Information Accessibility                |                         |                                   |                                           |

Image 52: Image showing the pop up stating that the de-notification filing has been successfully submitted.

You are then redirected back to the landing page for the fund, where you will be able to see that the passporting notification for that particular fund has been end-dated.

|   |                          |   | CBI00469377 CA - Scenario G New Sub-Fund |            |            |                                     |  |
|---|--------------------------|---|------------------------------------------|------------|------------|-------------------------------------|--|
| * |                          | < | Home                                     |            |            |                                     |  |
| ٠ | Institution Details      | < | CBDIF Notification                       |            |            |                                     |  |
| 4 | My Institution Profile   | < |                                          |            |            |                                     |  |
| 0 | Pending Actions          | < | Current Notifications                    |            |            | New Notification New Denotification |  |
| - | CBDIF Passporting        | ~ |                                          |            |            |                                     |  |
|   | Create New CBDIF Request |   | Showing 5 Y entries                      |            |            |                                     |  |
| 0 |                          | < | Countries                                | Start Date | End Date   |                                     |  |
|   |                          |   | Czech Republic                           | 17/07/2024 |            | Add additional documents            |  |
|   |                          |   | Denmark                                  | 17/07/2024 | 01/08/2024 | Add additional documents            |  |
|   |                          |   | France                                   | 04/07/2024 |            | Add additional documents            |  |
|   |                          |   | Iceland                                  | 01/10/2024 |            | Add additional documents            |  |
|   |                          |   | Italy                                    | 12/07/2024 |            | Add additional documents            |  |
|   |                          |   | Showing 6 to 10 of 11 entries            |            |            | First « 1 2 3 » Last                |  |
|   |                          |   |                                          |            |            |                                     |  |
|   |                          |   |                                          |            |            |                                     |  |
|   |                          |   |                                          |            |            |                                     |  |
|   |                          |   |                                          |            |            |                                     |  |
|   |                          |   | Legal Information Accessibility          |            |            |                                     |  |

Image 53: Back to landing page.

# **Section 3**

### **3.1 Adding Additional Documents Functionality**

This functionality has been provided to allow you to make additional uploads to already submitted notification and de-notification filings. E.g. the host NCA had a query on the filing that necessitated an amended or additional document or if you forgot to include a document in your initial submission.

Note: The document type list will differ slightly depending on whether the fund is a UCITS or an AIF.

|                                 |                          |   | CBI00469410 UCITS Inv Co Sub Fund 1 |            |          |                                     |
|---------------------------------|--------------------------|---|-------------------------------------|------------|----------|-------------------------------------|
| *                               |                          | < | Home                                |            |          |                                     |
| ۵                               |                          | < | CBDIF Notification                  |            |          |                                     |
| -                               |                          | < |                                     |            |          |                                     |
| 0                               |                          | < | Current Notifications               |            |          | New Notification New Denotification |
| -                               | CBDIF Passporting        | ~ |                                     |            |          |                                     |
|                                 | Create New CBDIF Request |   | Showing 5 V entries                 |            |          |                                     |
|                                 |                          | < | Countries                           | Start Date | End Date |                                     |
| 0                               |                          | < | Bulgaria                            | 30/07/2024 |          | Add additional documents            |
|                                 |                          |   | Cyprus                              | 30/07/2024 |          | Add additional documents            |
|                                 |                          |   | Denmark                             | 30/07/2024 |          | Add additional documents            |
|                                 |                          |   | Showing 1 to 3 of 3 entries         |            |          | First < 1 > Last                    |
|                                 |                          |   |                                     |            |          |                                     |
|                                 |                          |   |                                     |            |          |                                     |
|                                 |                          |   |                                     |            |          |                                     |
|                                 |                          |   |                                     |            |          |                                     |
|                                 |                          |   |                                     |            |          |                                     |
|                                 |                          |   |                                     |            |          |                                     |
| Legit Information Accessibility |                          |   |                                     |            |          |                                     |

Image 54: Image showing the hyperlink location on the fund landing page.

This functionality is available from the hyperlink next to the relevant country on the landing page of the fund, as illustrated above.

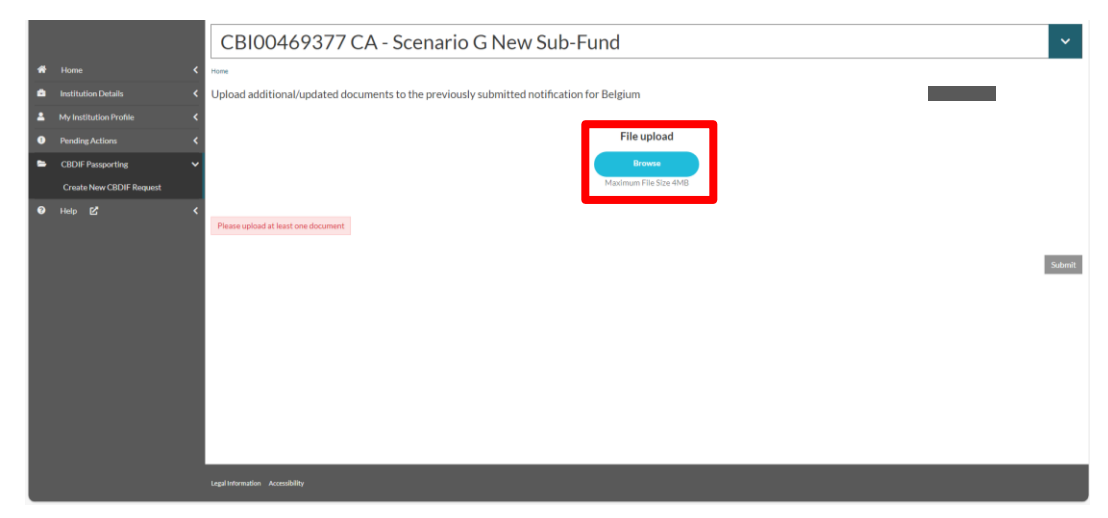

Image 55: Image showing document upload page.

This will bring you to a document upload page.

Portal – A Guide to Submitting CBDIF Passporting Applications Central Bank of Ireland Page 32

|   |                          | CBI00469377 CA - Scenario G New Sub-Fund |                                                          |                    |                      |  |
|---|--------------------------|------------------------------------------|----------------------------------------------------------|--------------------|----------------------|--|
| * |                          | < Home                                   |                                                          |                    |                      |  |
| ٠ |                          | < Upload additional/updated docu         | uments to the previously submitted notification for Belg | tium               |                      |  |
| 4 |                          | <                                        |                                                          |                    |                      |  |
| 0 | Pending Actions          | <                                        |                                                          | File upload        |                      |  |
| - | CBDIF Passporting        | ~                                        |                                                          | Browse             |                      |  |
|   | Create New CBDIF Request |                                          | Maxi                                                     | imum File Size 4MB |                      |  |
| 0 |                          | C State Document Type for all uploa      | aded documents                                           | English            | Select Document Type |  |
|   |                          | Legal Information Accessibility          |                                                          |                    |                      |  |

#### Image 56: Image showing the Document Type list.

Select the relevant Document Type and Language.

|   |                          | CBI00469377 CA - Scenario G New Sub-Fund                                                 |  |  |
|---|--------------------------|------------------------------------------------------------------------------------------|--|--|
| * |                          | Fore                                                                                     |  |  |
| ۵ |                          | Upload additional/updated documents to the previously submitted notification for Belgium |  |  |
| * |                          |                                                                                          |  |  |
| 0 |                          | File upload                                                                              |  |  |
| - | CBDIF Passporting        | from                                                                                     |  |  |
|   | Create New CBDIF Request | Maximum File Size 4MB                                                                    |  |  |
| 0 |                          | English    (RULS) Fund Rules or the Instruments of Incorporation                         |  |  |
|   |                          | Legalintermation Accessibility                                                           |  |  |

#### Image 57: Press Submit.

Press 'Submit' and you are sent back the landing page for the selected fund, as per the below image.

|   |                          |   | CBI00469377 CA - Scenario G New Sub-Fund |            |          |                                     |  |
|---|--------------------------|---|------------------------------------------|------------|----------|-------------------------------------|--|
| * |                          | < | Home                                     |            |          |                                     |  |
| • |                          | < | CBDIF Notification                       |            |          |                                     |  |
| 4 |                          | < |                                          |            |          |                                     |  |
| 0 |                          | < | Current Notifications                    |            |          | New Notification New Denotification |  |
| - | CBDIF Passporting        | ~ |                                          |            |          |                                     |  |
|   | Create New CBDIF Request |   | Showing 5 Y entries                      |            |          |                                     |  |
| 0 |                          | < | Countries                                | Start Date | End Date |                                     |  |
|   |                          |   | Belgium                                  | 17/07/2024 |          | Add additional documents            |  |
|   |                          |   | Bulgaria                                 | 17/07/2024 |          | Add additional documents            |  |
|   |                          |   | Croatia                                  | 05/07/2024 |          | Add additional documents            |  |
|   |                          |   | Cyprus                                   | 05/07/2024 |          | Add additional documents            |  |
|   |                          |   | Cyprus                                   | 05/07/2024 |          | Add additional documents            |  |
|   |                          |   | Showing 1 to 5 of 11 entries             |            |          | First + 1 2 3 + Last                |  |
|   |                          |   |                                          |            |          |                                     |  |
|   |                          |   |                                          |            |          |                                     |  |
|   |                          |   |                                          |            |          |                                     |  |
|   |                          |   |                                          |            |          |                                     |  |
|   |                          |   |                                          |            |          |                                     |  |

Image 58: Image showing that you have successfully been brought back to the funds landing page.